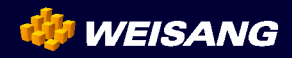

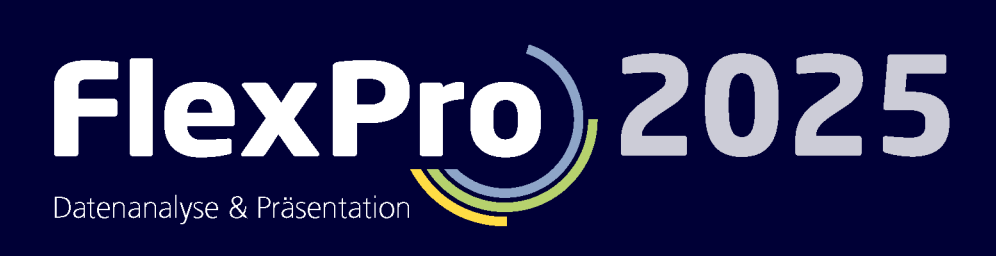

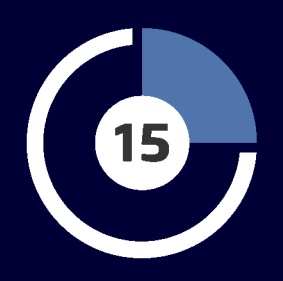

FlexPro in nur 15 Minuten kennenlernen

# FlexPro in nur 15 Minuten kennen lernen

Dieses Tutorial vermittelt Ihnen in kurzer Zeit einen Überblick über die Struktur von FlexPro und über grundlegende Bedienverfahren.

Bevor Sie starten, sollten Sie <u>unbedingt</u> diesen ersten Punkt gelesen haben, da Sie hier wichtige Erstinformationen erhalten:

Daten mit FlexPro managen 4

### Mögliche Importalternativen

Daten von Hand in FlexPro eingeben 6 Excel-Daten importieren 8 Messgerätedaten importieren 11 Textdaten (ASCII-Daten) importieren 13

### Daten analysieren und präsentieren

Diagramme erstellen und bearbeiten 16 <u>Ein Dokument anlegen</u> 23 <u>Berechnungen in FlexPro</u> 27 <u>Automatische Darstellung und Berechnung von Daten auf Tastendruck</u> 29

### Daten mit FlexPro managen

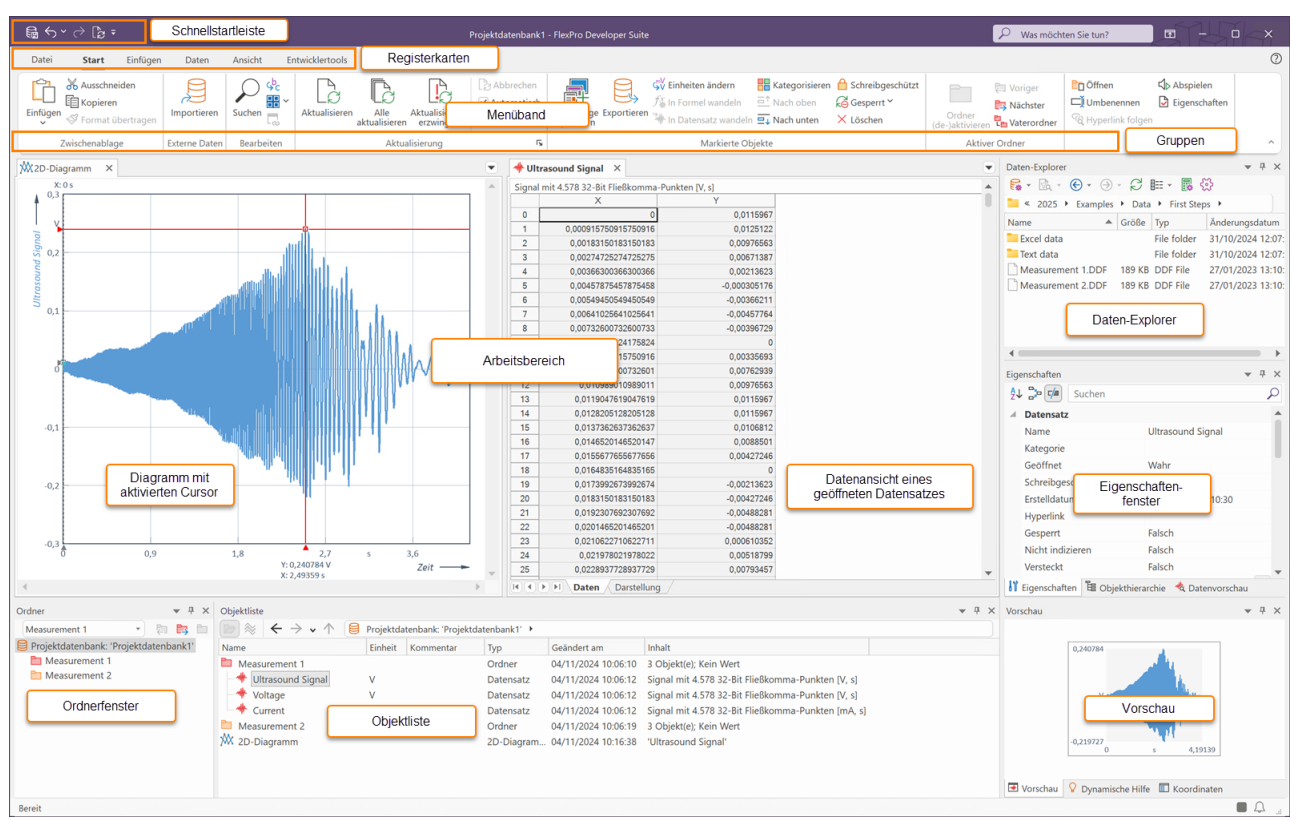

FlexPro speichert alle von Ihnen erzeugten Objekte, wie z.B. Datensätze, Diagramme, Ordner etc., in einer Projektdatenbank, die im FlexPro-Hauptfenster angezeigt wird. Die Objektliste im oben gezeigten FlexPro-Fenster enthält zur Erklärung bereits einige Objekte. Wenn Sie FlexPro starten, sind diese Beispiel-Objekte nicht vorhanden.

### Der Aufbau des FlexPro-Hauptfensters

#### • Menüband

Hier wählen Sie die Befehle aus. Das Menüband ist in mehrere Registerkarten aufgeteilt, von denen jeweils eine aktiv ist. Im obigen Beispiel ist das die Registerkarte <u>Start</u>. Durch Klick auf den Titel wechseln Sie die Registerkarte. Die Befehle sind in Gruppen gegliedert, deren Namen unter den Symbolen stehen. In der Dokumentation von FlexPro wird folgende Darstellung für einen Befehl verwendet: Registerkarte[Gruppe] > Befehl, z. B. <u>Start[Zwischenablage] > Kopieren</u>. Manche Symbole öffnen Menüs, aus denen Sie einen Eintrag auswählen können. Erkennbar ist das an einem kleinen Pfeil neben oder unter dem Symbol, z. B. <u>Start[Zwischenablage] > Einfügen > Inhalte einfügen</u>.

### • Schnellstartleiste

Hier werden häufig verwendete Befehle angezeigt, die Sie so immer erreichen können, ohne das Register wechseln zu müssen.

#### Ordnerfenster

Hier werden die von Ihnen angelegten Ordner angezeigt. Sie können hier genau einen Ordner markieren, dessen Inhalt dann in der Objektliste angezeigt wird.

#### • Objektliste

Legen Sie z. B. einen neuen Datensatz oder ein Diagramm an, so wird dieser als Objekt in der Objektliste angezeigt. So haben Sie alle bearbeiteten Objekte wie z. B. Daten, Diagramme oder Formeln im Überblick.

#### • Daten-Explorer

Der Daten-Explorer zeigt, je nach gewählter Ansicht, Dateien auf Ihrer Festplatte oder indizierte Daten an.

#### • Objekthierarchie

Dieses Fenster stellt die in der Objektliste angezeigten Objekte hierarchisch gegliedert dar. Sie können somit einfach nachvollziehen, welche Objekte mit einem bestimmten Objekt direkt oder indirekt verknüpft sind.

### • Vorschau

Im Vorschaufenster wird der Inhalt eines in der Objektliste oder einem anderen Fenster markierten Objektes, z. B. eines Datensatzes, angezeigt. So erhalten Sie einen Überblick über den Inhalt des Objektes, ohne es durch Doppelklick öffnen zu müssen.

### • Datenvorschau

Die Datenvorschau ist ein erweitertes Vorschaufenster speziell für Datensätze. Der gerade markierte Datensatz wird darin als Kurvenzug dargestellt und Sie können Datencursor verwenden, um die Daten zu vermessen oder einen Ausschnitt zu vergrößern.

### • Eigenschaftenfenster

Dieses leistungsfähige Fenster bietet Ihnen eine schnelle Bearbeitungsmöglichkeit für die Eigenschaften von markierten Objekten.

### • Dynamische Hilfe

In diesem Fenster werden ausgewählte Artikel und Anleitungen zu dem Objekt, das Sie gerade bearbeiten bzw. zu dem Fenster in dem Sie gerade arbeiten, angeboten. Klicken Sie einfach auf ein Hilfethema, um dieses anzuzeigen.

### • Arbeitsbereich

Hier werden die Fenster von geöffneten Objekten auf Registerkarten angezeigt. Auch Ordner können Sie hier zusätzlich zur Objektliste - in einem Fenster öffnen. Das obige Bild zeigt die Datenansicht eines so geöffneten Ordners, welche alle im Ordner enthaltenen Datensätze als Datengitter darstellt.

**Hinweis** Sie können jeden Arbeitsschritt in FlexPro bei Bedarf rückgängig machen. Verwenden Sie einfach die Rückgängig/Wiederherstellen Symbole in der Schnellstartleiste.

Der nächste Schritt hängt davon ab, in welcher Form Ihre Daten vorliegen. Bitte wählen Sie eine der vier Alternativen aus:

Daten von Hand in FlexPro eingeben 6 Excel-Daten importieren 8 Messgerätedaten importieren 11 Textdaten (ASCII-Daten) importieren 13

|                                |                                             |                                |                          |                                                                                                    |                                                                                                    |                          |                                      |                  |                                                 | 521                   | TY1             |
|--------------------------------|---------------------------------------------|--------------------------------|--------------------------|----------------------------------------------------------------------------------------------------|----------------------------------------------------------------------------------------------------|--------------------------|--------------------------------------|------------------|-------------------------------------------------|-----------------------|-----------------|
| Bor∂B                          | Ŧ                                           |                                |                          | Project Database1 (S                                                                                                    | Sicherheitskopie] - FlexP                                                                                                    | Pro Developer Suite      |                                      |                  | 2                                               |                       | > • < ×         |
| Datei Start                    | Einfügen Daten                              | Ansicht Entv                   | vicklertools Datenentwur |                                                                                                    |                                                                                                    |                          |                                      |                  |                                                 |                       | 0               |
| Datensatzelement<br>einfügen ~ | GV 123 Datentyp<br>Einheiten XZ Komponente: | Keine *                        | Werte<br>Verrechnen.     | ng the second second s | $\underset{Bearbeiten}{\fbox{\begin{tabular}{c} \hline \\ Bearbeiten \\ zu \end{tabular}}} _{\begin{tabular}{c} \hline \\ Bearbeiten \\ zu \end{tabular}} _{\begin{tabular}{c} \hline \\ \\ Bearbeiten \\ zu \end{tabular}} _{\begin{tabular}{c} \hline \\ \\ \\ \\ \\ \\ \\ \\ \\ \\ \\ \\ \\ \\ \\ \\ \\ \\ $ | 🛱 Breite: 3,9 cm 🗘       | Umbenennen<br>Abspielen Eigenschafte | 2n               |                                                 |                       |                 |
| Datensatzlayout                | Datensatz                                   |                                | Spalten                  | Zeilen                                                                                                    | Wert                                                                                                    | Ansicht                  | Objekt                               |                  |                                                 |                       | ^               |
| Projektdatenban                | ık: 'Project Database1' 🛛 🛛                 |                                |                          |                                                                                                    |                                                                                                    |                          |                                      | •                | Daten-Explorer                                  |                       | ▼ ₽ ×           |
|                                | Datensatz2                                  | (unbenai                       | nnt) (unbenanr           | t) (u                                                                                                    | nbenannt)                                                                                                    | (unbenannt)              | (unbenannt)                          | (unbenannt) (. 🗠 | <b>□ □ • ○</b> • <b>○</b> • <b>○</b> • <b>(</b> | J 🖩 • 🖪 🖗             |                 |
| 0                              | 1                                           | 5                              |                          |                                                                                                    |                                                                                                    |                          |                                      |                  | 📜 « Weisang 🕨 FlexPro 🕨                         | 2025 • Examples       | •               |
| 1                              | 2                                           | 4,5                            |                          |                                                                                                    |                                                                                                    |                          |                                      |                  | Name 🔺 Grö                                      | іве Тур               | Änderungsdatun  |
| 2                              | 3                                           | 4                              |                          |                                                                                                    |                                                                                                    |                          |                                      |                  | Add-In                                          | File folder           | 31/10/2024 12:0 |
| 3                              | 4                                           | 7                              |                          |                                                                                                    |                                                                                                    |                          |                                      |                  | Data                                            | File folder           | 31/10/2024 12:0 |
| 4                              | 6                                           | 14                             |                          | B-t                                                                                                    | - 14                                                                                                    |                          |                                      |                  | Tutorials                                       | File folder           | 31/10/2024 12:0 |
| 6                              |                                             |                                |                          | Datenansi                                                                                                    | cht                                                                                                    |                          |                                      |                  | VBA                                             | File folder           | 31/10/2024 12:0 |
| 7                              |                                             | 2                              |                          |                                                                                                    |                                                                                                    |                          |                                      |                  | Analysis 1.8                                    | 0 FlexPro Proj        | 24/10/2024 09:2 |
| 8                              |                                             |                                |                          |                                                                                                    |                                                                                                    |                          |                                      |                  | Control Panels and C 3.14                       | 4 FlexPro Proj        | 19/09/2024 11:0 |
| 9                              |                                             |                                |                          |                                                                                                    |                                                                                                    |                          |                                      |                  | Data Query and Seri 4.0                         | 7 FlexPro Proj        | 19/09/2024 11:0 |
| 11                             |                                             |                                |                          |                                                                                                    |                                                                                                    |                          |                                      |                  | EDocument Collection 2.2                        | 2 FlexPro Proj        | 19/09/2024 11:0 |
| 12                             |                                             |                                |                          |                                                                                                    |                                                                                                    |                          |                                      |                  | FPScript 2.8                                    | 0 FlexPro Proj        | 19/09/2024 11:0 |
| 13                             |                                             |                                |                          |                                                                                                    |                                                                                                    |                          |                                      |                  | Presentation 1.0                                | 8. FlexPro Proj       | 19/09/2024 11:0 |
| 14                             |                                             |                                |                          |                                                                                                    |                                                                                                    |                          |                                      |                  | Roundness and Circl 533                         | KB FlexPro Proj       | 19/09/2024 11:0 |
| 16                             |                                             |                                |                          |                                                                                                    |                                                                                                    |                          |                                      |                  | SPC 505                                         | KB FlexPro Proj       | 19/09/2024 11:0 |
| 17                             |                                             |                                |                          |                                                                                                    |                                                                                                    |                          |                                      |                  |                                                 | -                     |                 |
| 18                             |                                             |                                |                          |                                                                                                    |                                                                                                    |                          |                                      |                  |                                                 |                       |                 |
| 19                             |                                             |                                |                          |                                                                                                    |                                                                                                    |                          |                                      |                  | Eigenschaften                                   |                       | ▼ # ×           |
| 21                             |                                             |                                |                          |                                                                                                    |                                                                                                    |                          |                                      |                  | 24 🐎 📬 Suchen                                   |                       | Q               |
| 22                             |                                             |                                |                          |                                                                                                    |                                                                                                    |                          |                                      |                  | ⊿ Datensatz                                     |                       |                 |
| 23                             |                                             |                                |                          |                                                                                                    |                                                                                                    |                          |                                      |                  | Name                                            | Datensatz2            |                 |
| II I P P I liste               | Daten                                       |                                |                          |                                                                                                    |                                                                                                    |                          |                                      | *                | Kategorie                                       |                       |                 |
|                                | butten                                      |                                |                          |                                                                                                    |                                                                                                    |                          |                                      |                  | Geöffnet                                        | Wahr                  |                 |
| Ordner                         | * † ×                                       | Objektliste                    |                          |                                                                                                    |                                                                                                    |                          |                                      | * f *            | Schreibgeschützt                                | Falsch                |                 |
| (Kein aktivierter Unt          | erordner) * 🖓 🛱 🖾                           |                                | →                        | nbank: 'Project Datab                                                                                                    | ase1'                                                                                                    |                          |                                      |                  | Erstelldatum                                    | 04/11/2024 11:5       | 52:01 <b>•</b>  |
| Projektdatenbank:              | : 'Project Database1'                       | Name                           | Einheit                  | Commentar Ty                                                                                                    | p Geändert                                                                                                    | am Inhalt                |                                      |                  | Eigenschaften 🗄 Objekthi                        | ierarchie \land Daten | vorschau        |
|                                |                                             | Datensatz                      |                          | Da                                                                                                    | tensatz 04/11/202                                                                                                    | 24 11:51:52 Datenreihe m | t 6 64-Bit Fließkomma-Werten         |                  | Vorschau                                        |                       | ▼ ₽ ×           |
|                                |                                             | <ul> <li>Datensatzz</li> </ul> | Angeleç                  | te Datensät                                                                                                    | ze                                                                                                    | Obje                     | ktliste                              |                  |                                                 | S                     |                 |
| Bereit                         |                                             |                                |                          |                                                                                                    |                                                                                                    |                          |                                      |                  | Uyndhischer                                     |                       | 11 A            |

# Daten von Hand in FlexPro eingeben

Klicken Sie im Ordnerfenster mit der rechten Maustaste auf den in der obersten Zeile angezeigten Wurzelordner und wählen Sie <u>Öffnen</u> im Kontextmenü, um diesen zu öffnen [1].

Geben Sie in den ersten beiden Spalten der Datenansicht die oben angezeigten Zahlenwerte ein [2]. FlexPro legt automatisch die beiden Objekte <u>Datensatz</u> und <u>Datensatz2</u> an, die in der Objektliste angezeigt werden.

| a ∽∨∂ B ≠                                      | Project D                                                                                                    | Patabase1 [Sicherheitskopie] - FlexPr | ro Developer Suite                                   |                                                         |                        |                       | 🖉 Was möchten Sie tun?                                                           | ×       |
|------------------------------------------------|----------------------------------------------------------------------------------------------------|---------------------------------------|------------------------------------------------------|---------------------------------------------------------|------------------------|-----------------------|----------------------------------------------------------------------------------|---------|
| Datei Start <b>Einfügen</b> Daten Ansicht Entv | wicklertools                                                                                                    |                                       |                                                      |                                                         |                        |                       |                                                                                  | 0       |
| Ordner Dokument Arbeitsblatt<br>Container      | -Plot Y ∰ Kontur Y k<br>the Y IIII Farbfeldmatrix Y ♀ Raumkurve k<br>ar Y ፼ Oberfläche Y k Blase Y §<br>Diagramme |                                       | e × Medium<br>× M Text ×<br>× Bedienfeld<br>Sonstige | Formel Python-Formel Daten                              | abfrage * Datensatz *  | Analyse-<br>Assistent | Spektral-<br>analysev Filter Kurven-<br>Analysen Statistik Zählverfahren Akustik | Â       |
| Projektdatenbank: 'Project Database1' ×        |                                                                                                    |                                       |                                                      |                                                         |                        | *                     | Daten-Explorer                                                                   | ų ×     |
| Datensatz Datensatz2 (unbenar                  | annt) (unbenannt)                                                                                                 | (unbenannt) (unl                      | benannt)                                             | (unbenannt)                                             | (unbenannt)            | (unbenannt)           |                                                                                  |         |
| 0 1 5                                          |                                                                                                    |                                       |                                                      |                                                         |                        |                       | Name A Größe Typ Änderung:                                                       | sdatun  |
| 1 2 4,5<br>2 3 4                               |                                                                                                    |                                       |                                                      |                                                         |                        |                       | Excel data File folder 31/10/202                                                 | 24 12:0 |
| 3 4 7                                          |                                                                                                    |                                       |                                                      |                                                         |                        |                       | Text data File folder 31/10/202                                                  | 24 12:0 |
| 4 5 14<br>5 6 17                               |                                                                                                    |                                       |                                                      |                                                         |                        |                       | Measurement 2.DDF 189 KB DDF File 27/01/202                                      | 23 13:1 |
| 6                                              |                                                                                                    |                                       |                                                      |                                                         |                        |                       |                                                                                  |         |
| 8                                              |                                                                                                    |                                       |                                                      |                                                         |                        |                       |                                                                                  |         |
| 9                                              |                                                                                                    |                                       |                                                      |                                                         |                        |                       |                                                                                  |         |
| 11                                             |                                                                                                    |                                       |                                                      |                                                         |                        |                       |                                                                                  |         |
| 12                                             |                                                                                                    |                                       |                                                      |                                                         |                        |                       |                                                                                  |         |
| 13                                             |                                                                                                    |                                       |                                                      |                                                         |                        |                       |                                                                                  |         |
| 15                                             |                                                                                                    |                                       |                                                      |                                                         |                        |                       | 4                                                                                | ►       |
| 17                                             |                                                                                                    |                                       |                                                      |                                                         |                        |                       | Eigenschaften 👻                                                                  | 4 ×     |
| 18                                             |                                                                                                    |                                       |                                                      |                                                         |                        |                       | 2↓ Suchen Suchen                                                                 | 2       |
| 20                                             |                                                                                                    |                                       |                                                      |                                                         |                        |                       | ⊿ Datensatz                                                                      | <b></b> |
| 21                                             |                                                                                                    |                                       |                                                      |                                                         |                        |                       | Name Datensatz2<br>Kategorie                                                     |         |
| 23                                             |                                                                                                    |                                       |                                                      |                                                         |                        |                       | Geöffnet Wahr                                                                    |         |
| 24                                             |                                                                                                    |                                       |                                                      |                                                         |                        |                       | Schreibgeschützt Falsch                                                          |         |
|                                                |                                                                                                    |                                       |                                                      |                                                         |                        |                       | Erstelldatum 04/11/2024 11:52:01                                                 |         |
| If f > >I Liste Daten                          |                                                                                                    |                                       |                                                      |                                                         |                        |                       | Gesperrt Falsch                                                                  | -       |
| Ordner                                         | ▼ ₽ × Objektliste                                                                                                 |                                       |                                                      |                                                         |                        | * # ×                 | 👪 Eigenschaften 📱 Objekthierarchie 🔞 Datenvorschau                               |         |
| (Kein aktivierter Unterordner) 🔹 🕅             | $ \mathbf{b}  =  \mathbf{b}  \otimes  \mathbf{c} \rightarrow \mathbf{v} \wedge  \mathbf{b} $                      | Projektdatenbank: 'Project Database   | e1'                                                  |                                                         |                        |                       | Vorschau 👻                                                                       | а×      |
| Projektdatenbank: 'Project Database1'          | Name                                                                                                    | Einheit Kommentar Typ                 | Geändert am                                          | Inhalt                                                  |                        |                       |                                                                                  |         |
| Breat                                          | Datensatz                                                                                                    | Date<br>Date                          | nsatz 04/11/2024<br>nsatz 04/11/2024                 | 115152 Uatenteihe mit 6 6<br>1152:18 Datenreihe mit 6 6 | a-sit ⊧ieskomma-Werter |                       | Vorschau V Dynamische Hilfe 🗈 Koordinaten                                        | 0       |

Um die Daten zu überprüfen, können Sie einen Datensatz in der Objektliste markieren [1] und dessen Inhalt als Kurvenzug in der Vorschau betrachten [2].

<u>Achtung</u>: Da die weiteren Beispiele in dieser Beschreibung auf importierten Daten beruhen, wählen Sie bitte die von Ihnen gewünschte Importalternative aus:

Excel-Daten importieren 8

Messgerätedaten importieren 11

Textdaten (ASCII-Daten) importieren 13

# **Excel-Daten importieren**

| 局 ちゃ                                                                                                    | 🔎 Was möchten Sie tun?                                   |
|----------------------------------------------------------------------------------------------------|----------------------------------------------------------|
| Datei Start Einfügen Daten Ansicht Entwicklertools                                                                                                    | 0                                                        |
| Randatam Textdatin     COBE     Determitivitianti     Relativ     Einheiten:     Analysevorlage:     Keine     Date:     Date: | ^                                                        |
|                                                                                                    | Daten-Explorer 💌 म 🗙                                     |
|                                                                                                    | <b>6</b> • <b>6</b> • ⊖ • <i>C</i> <b>≡</b> • <b>5</b> 🔅 |
| important care based balance                                                                                                    | 🚞 « Weisang + FlexPro + 2025 + Examples +                |
|                                                                                                    | Name 🔺 Größe Typ Änderungsda 📥                           |
|                                                                                                    | Add-In File folder 31/10/2024 1                          |
|                                                                                                    | Data File folder 31/10/2024 1                            |
|                                                                                                    | Tutorials File folder 31/10/2024 1                       |
|                                                                                                    | VBA File folder 31/10/2024 1                             |
|                                                                                                    | ₽ 4 4 4 5 4 5 4 5 4 5 4 5 4 5 4 5 4 5 4                  |
|                                                                                                    | Econtrol Panels and C 3.14 FlexPro Proj 19/09/2024 1     |
|                                                                                                    | EData Query and Seri 4.07 FlexPro Proj 19/09/2024 1      |
|                                                                                                    | EDocument Collection 2.22 FlexPro Proj 19/09/2024 1      |
|                                                                                                    |                                                          |
|                                                                                                    | Eigenschaften V 4 X                                      |
|                                                                                                    | 🛐 Eigenschaften 🛅 Objekthierarchie 🔦 Datenvorschau       |
| Ordner V V Objektliste V                                                                                                    | Vorschau v ۳ X                                           |
| (Kein aktivister Unterordner) - 🗈 🐚 🛍 📷 🛞 🗧 🔶 🔹 🛧 ি Projektdatenbank: "Projekt Database 1"                                                                                                    |                                                          |
| Frojektdatenbank: "Projekt Database1" Name Einheit Kommentar Typ Geändert am Inhalt                                                                                                    |                                                          |
|                                                                                                    | Nichts markiert.                                         |
|                                                                                                    | 🗷 Vorschau 💡 Dynamische Hilfe 🔳 Koordinaten              |
| Bereit                                                                                                    | 11 A _                                                   |

Klicken Sie auf den Reiter <u>Daten</u> des Menübands [1] und stellen Sie die Optionen in der Gruppe <u>Import-Einstellungen</u> so ein, wie im Bild gezeigt [2].

Klicken Sie und auf [Import aus Dateien und Datenbanken] > Excel-Datei [3].

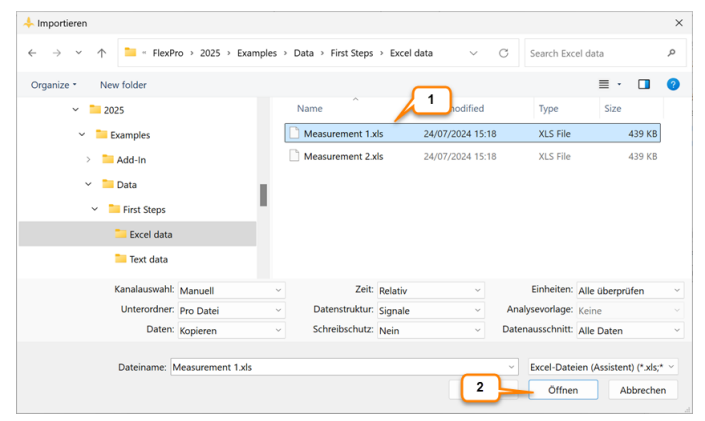

Das Dialogfeld Importieren öffnet sich. Wechseln Sie in den Ordner C:

\Users\Public\Documents\Weisang\FlexPro\<%VERSION\_COMMERCIAL%> bzw.

C:>Benutzer>Öffentlich>Öffentliche Dokumente>Weisang>FlexPro><%VERSION\_COMMERCIAL%>. Wechseln Sie von dort in den Unterordner Examples\Data\First Steps\Excel data und markieren Sie Measurement 1.xls [1]. Klicken Sie auf <u>Öffnen [2]</u>.

| ies                                                           | peichertes Importsch                                                                                                    | ema wä | hlen                                                                                                    |                          | Dateipfad                                                 |        |                                                                        |                  |          |   |
|---------------------------------------------------------------|----------------------------------------------------------------------------------------------------|--------|----------------------------------------------------------------------------------------------------|--------------------------|-----------------------------------------------------------|--------|------------------------------------------------------------------------|------------------|----------|---|
| (Kı                                                           | ein Schema)                                                                                                    |        |                                                                                                    |                          | C:\Use                                                    | s\Publ | ic\Documents\W                                                         | eisang\F\Mea     | surement | 1 |
| Date                                                          | enablage                                                                                                    |        |                                                                                                    |                          |                                                           |        |                                                                        |                  |          |   |
|                                                               | Alle Blätter importieren                                                                                                    |        |                                                                                                    |                          | Orientierun                                               | g:     | Datensätze spi                                                         | altenweise einle | sen      |   |
| Bla                                                           | tt: 🗾 Measurem                                                                                                    | ent 1  |                                                                                                    |                          | Datenstrukt                                               | ur:    | Datenreihe(n)                                                          | bzw. Signal(e)   |          |   |
| ate                                                           | enbereich                                                                                                    |        |                                                                                                    |                          |                                                           |        |                                                                        |                  |          |   |
| Dat                                                           | tenbereich von Zeile                                                                                                    | 7      | bis                                                                                                    | (Dateiende)              |                                                           |        |                                                                        |                  |          |   |
|                                                               |                                                                                                    |        |                                                                                                    | (Detailed to)            |                                                           |        |                                                                        |                  |          |   |
| halt                                                          | Manuraman                                                                                                    |        |                                                                                                    |                          |                                                           |        | Cofe                                                                   | ndana Castani    | 4        |   |
| halt                                                          | Measuremen                                                                                                    | nt 1   | 2(Y)                                                                                                    |                          | 3(Y)                                                      | I      | Gefu<br>4 ( Y )                                                        | ndene Spalten:   | 4        | Ī |
| halt                                                          | Measuremen<br>1(X)<br>Engineer                                                                                                    | nt 1   | 2(Y)<br>Taylor                                                                                                    |                          | 3(Y)                                                      |        | Gefu<br>4(Y)                                                           | ndene Spalten:   | 4        |   |
| halt<br>1<br>2                                                | Measuremen<br>1(X)<br>Engineer<br>Device SN                                                                                                    | nt 1   | 2(Y)<br>Taylor<br>1.642                                                                                                    |                          | 3(Y)                                                      |        | Gefu<br>4 ( Y )                                                        | ndene Spalten:   | 4        |   |
| halt<br>1<br>2<br>3                                           | t Measurement<br>1(X)<br>Engineer<br>Device SN<br>Frequency                                                                                                    | nt 1   | 2(Y)<br>Taylor<br>1.642<br>2 MHz                                                                                                    |                          | 3(Y)                                                      |        | Gefu<br>4 ( Y )                                                        | ndene Spalten:   | 4        |   |
| halt<br>1<br>2<br>3<br>4                                      | t Measuremen<br>1(X)<br>Engineer<br>Device SN<br>Frequency<br>Diameter                                                                                                    | nt 1   | <b>2(Y)</b><br>Taylor<br>1.642<br>2 MHz<br>24 mm                                                                                                    |                          | 3(Y)                                                      |        | Gefu                                                                   | ndene Spalten:   | 4        |   |
| halt<br>1<br>2<br>3<br>4<br>5                                 | t Measurement<br>1(X)<br>Engineer<br>Device SN<br>Frequency<br>Diameter<br>Start Time                                                                                                    | nt 1   | 2(Y)<br>Taylor<br>1.642<br>2 MHz<br>24 mm<br>01/06/2024 13                                                                                                | 3:15:30                  | 3(Y)                                                      | 1      | Gefu                                                                   | ndene Spalten:   | 4        |   |
| halt<br>1<br>2<br>3<br>4<br>5<br>6                            | t Measuremen<br>1(X)<br>Engineer<br>Device SN<br>Frequency<br>Diameter<br>Start Time<br>Time                                                                                                    | s      | 2 (Y)<br>Taylor<br>1.642<br>2 MHz<br>24 mm<br>01/08/2024 13<br>Ultrasound Sig                                                                             | 8:15:30<br>gnal V        | 3 (Y)<br>Voltage                                          | v      | Gefu<br>4 (Y)                                                          | ndene Spalten:   | 4<br>mA  |   |
| halt<br>1<br>2<br>3<br>4<br>5<br>6<br>7                       | Measuremen     1(X)     Engineer     Device SN     Frequency     Diameter     Start Time     0                                                                                                    | s s    | 2 (Y)<br>Taylor<br>1.642<br>2 MHz<br>24 mm<br>01/06/2024 13<br>Ultrasound Sig<br>0,012                                                                    | 3:15:30<br>gnal V        | 3 (Y)<br>Voltage<br>0                                     | v      | Gefu<br>4 (Y)<br>Current<br>33                                         | ndene Spalten:   | 4<br>mA  |   |
| halt 1 2 3 4 5 6 7 8                                          | Measurement     1(X)     Engineer     Device SN     Frequency     Diameter     Start Time     0     0,0000157509                                                                                                    | s s    | 2 (Y)<br>Taylor<br>1.642<br>2 MHz<br>24 mm<br>01/06/2024 13<br>Ultrasound Sig<br>0,012<br>0,013                                                           | 1:15:30<br><b>Jnal V</b> | 3 (Y)<br>Voltage<br>0<br>0,004                            | v      | Gefu<br>4 (Y)<br>Current<br>33<br>33,185                               | ndene Spalten:   | 4<br>mA  |   |
| halt<br>1<br>2<br>3<br>4<br>5<br>6<br>7<br>8<br>9             | Measurement           1 ( X )           Engineer           Device SN           Frequency           Diameter           Start Time           0           0,0009157509           0,0003150787                                               | s s    | 2 (Y)<br>Taylor<br>1.642<br>2 MHz<br>24 mm<br>01/06/2024 13<br>01/06/2024 13<br>01/06/2024 13<br>01/06/2024 13<br>01/06/2024 13<br>0.012<br>0.013<br>0.01 | 5:15:30<br>Jnal V        | 3 (Y)<br>Voltage<br>0<br>0,004<br>0,008                   | v      | Gefu<br>4 (Y)<br>Current<br>33<br>33,185<br>33,371<br>22,562           | ndene Spalten:   | 4<br>mA  |   |
| halt<br>1<br>2<br>3<br>4<br>5<br>6<br>7<br>8<br>9<br>10       | Measurement           1 ( X )           Engineer           Device SN           Frequency           Diameter           Start Time           0           0.0009157509           0.0018315018           0.0026472527           0.0026472037 | s s    | 2 (Y)<br>Taylor<br>1.642<br>2 MHz<br>24 mm<br>01/06/2024 13<br>Ultrasourd Sig<br>0.012<br>0.013<br>0.01<br>0.007                                          | 1:15:30<br>Jnal V        | 3 (Y)<br>Voltage<br>0<br>0,004<br>0,008<br>0,012<br>0,016 | v      | Gefu<br>4 (Y)<br>Current<br>33<br>33,185<br>33,371<br>33,556<br>23,741 | ndene Spalten:   | 4<br>mA  |   |
| halt<br>1<br>2<br>3<br>4<br>5<br>6<br>7<br>8<br>9<br>10<br>11 | Measurement     (X)     Engineer     Device SN     Frequency     Diameter     Start Time     0     0     0.000157509     0.001157508     0.0021472527     0.0036630037                                                                   | s s    | 2 (Y)<br>Taylor<br>1.642<br>2 MHz<br>24 mm<br>01/06/2024 13<br>Ultrasound Sig<br>0.012<br>0.013<br>0.01<br>0.007<br>0.002                                 | 5:15:30<br>Jnel V        | 3 (Y)<br>Voltage<br>0<br>0,004<br>0,008<br>0,012<br>0,016 | v      | Gefu<br>4 (Y)<br>Current<br>33<br>33,185<br>33,371<br>33,556<br>33,741 | ndene Spalten:   | 4<br>mA  |   |

FlexPro erkennt die vorliegende Datensatzstruktur automatisch. Sie können dies erkennen, indem Sie den bei <u>Gefundene Spalten</u> angezeigten Wert überprüfen [1]. Klicken Sie auf <u>Fertigstellen [2]</u>.

**Hinweis** Wenn Sie Ihre eigenen Daten importieren, müssen Sie unter Umständen auf den Folgeseiten des Assistenten Einstellungen vornehmen, damit die Daten korrekt interpretiert werden. Alle im Assistenten vorgenommenen Einstellungen können Sie für spätere Schnellimporte von Daten mit gleicher Datenstruktur abspeichern. Hierzu müssen Sie auf der letzten Seite des Assistenten die Option <u>Importschema speichern</u> markieren.

| ählen Sie eine Aktion:   | Einheiten I | bearbeiten     |                        | ~                   |  |
|--------------------------|-------------|----------------|------------------------|---------------------|--|
| nportierte Einheit Erkan | nt als      | Ersetzen durch | Interpretiert als      | Physikalische Größe |  |
| s Sekun<br>mA Milliam    | de<br>1pere | s<br>mA        | Sekunde<br>Milliampere | Zeit                |  |
|                          |             |                |                        |                     |  |
|                          |             |                |                        |                     |  |
|                          |             |                |                        |                     |  |
|                          |             |                |                        |                     |  |
|                          |             |                |                        |                     |  |
|                          |             |                |                        |                     |  |
|                          |             |                |                        |                     |  |
|                          |             |                |                        |                     |  |
|                          |             |                |                        |                     |  |
|                          |             |                |                        |                     |  |
|                          |             |                |                        |                     |  |
|                          |             |                |                        |                     |  |

Im Dialogfeld <u>Einheiten überprüfen</u> zeigt FlexPro alle importierten Einheitensymbole an. Die Spalte <u>Interpretiert als</u> zeigt, dass alle Einheiten korrekt eingelesen werden konnten. Schließen Sie das Dialogfenster.

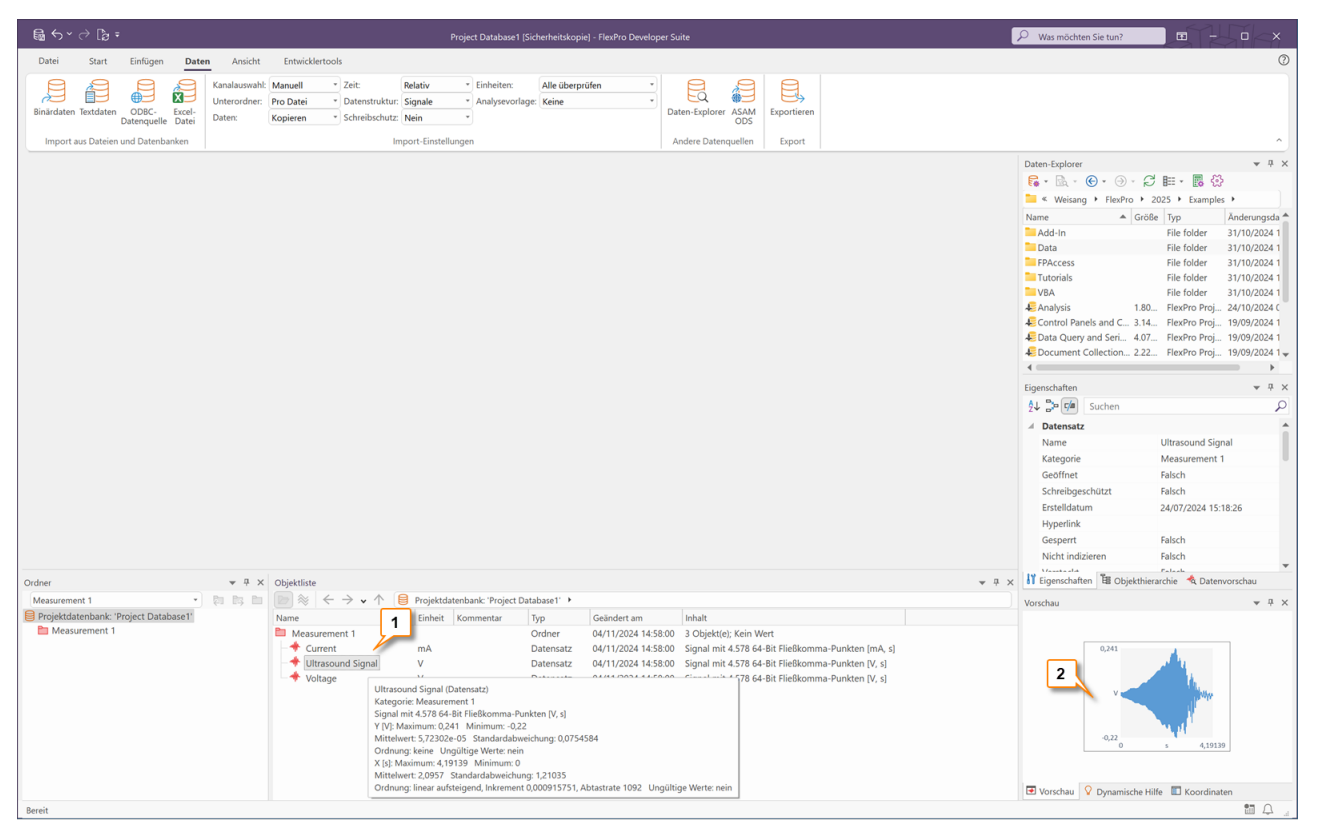

Um die Daten zu überprüfen, können Sie einen Datensatz in der Objektliste markieren [1] und dessen Inhalt als Kurvenzug in der Vorschau betrachten [2].

Weiter geht's mit: Diagramme erstellen und bearbeiten 16.

### Messgerätedaten importieren

| Ga ∽ → Da =                                                                                        | Project Database1 (Sicherheitskopie) - FleuPro Developer Suite                                                                                                    | 𝒫 Was möchten Sie tun?                                | • - • ×                  |
|----------------------------------------------------------------------------------------------------|----------------------------------------------------------------------------------------------------|-------------------------------------------------------|--------------------------|
| Datei Start Einfügen Daten 1                                                                       | Entwicklertools                                                                                                    |                                                       | 0                        |
| Binardaten Textdaten ODBC- Excel<br>Daterquelle Datei<br>Import aug ind Datenbarken                | Voltständig     Zeit:     Relativ     Einheiter:     Alle überprüfen       Pro Datei     Datemstruktur:     Signale     Analysevorlage       Kopieren     Schreibschutz:     Nein       Import-Einstellungen     Andere Datmogellen     Esport |                                                       | ^                        |
| Importierten (Strg+1)<br>Importiert Daten aus Dateien von<br>Messgeräten oder anderen Anwendungen. | 2                                                                                                    | Daten-Explorer  C + C + C + C + C + C + C + C + C + C |                          |
| Ordner 👻 👎 🗙                                                                                       | Objektliste 💌 👎                                                                                                    | × Ligenschaften 🗄 Objekthierar                        | chie \land Datenvorschau |
| (Kein aktivierter Unterordner) 🔹 📴 🛅                                                               | i   i   i   i   i   i   i   i   i   i                                                                                                    | Vorschau                                              | <b>▼</b> ₽ ×             |
| Projektdatenbank: "Project Database 1"                                                             | Name Einheit Kommentar Typ Geändert am Inhalt                                                                                                    | Nichts m                                              | nkiert.                  |
| Parait                                                                                             |                                                                                                    | Vorschau 🖓 Dynamische Hilfe                           | Koordinaten              |
| Bereit                                                                                             |                                                                                                    |                                                       |                          |

Klicken Sie auf den Reiter <u>Daten</u> des Menübands [1] und stellen Sie die Optionen in der Gruppe <u>Import-Einstellungen</u> so ein, wie im Bild gezeigt [2].

Klicken Sie und auf [Import aus Dateien und Datenbanken] > Binärdaten [3].

| 🐥 Importieren                                                                   |                     |                    |                 |           |                  |             | × |
|---------------------------------------------------------------------------------|---------------------|--------------------|-----------------|-----------|------------------|-------------|---|
| $\leftarrow$ $\rightarrow$ $\checkmark$ $\uparrow$ ${\frown}$ $\bullet$ FlexPro | > 2025 > Examples > | Data > First Steps |                 | ~ C       | Search First Ste | ps          | Q |
| Organize • New folder                                                           |                     |                    |                 |           |                  | ≣·□         | ? |
| 👻 📜 Examples                                                                    |                     | Name               | ^               | Date mod  | ified            | Туре        |   |
| > 🚞 Add-In                                                                      |                     | 📒 Excel data       |                 | 31/10/202 | 4 12:07          | File folder |   |
| 🗸 📁 Data                                                                        |                     | 📒 Text data        |                 | 31/10/202 | 4 12:07          | File folder |   |
| ✓ ➡ First Steps                                                                 |                     | 🗋 Measurem         | ent 1.DDF       | 27/01/202 | 3 13:10          | DDF File    |   |
| Excel data                                                                      |                     | Measurem           | ent 2.DDF 1     | 27/01/202 | 3 13:10          | DDF File    |   |
| 📜 Text data                                                                     |                     |                    |                 |           |                  | -           |   |
| Kanalauswahl: V                                                                 | ollständig ~        | Schreibschutz:     | Nein            | ~         |                  |             |   |
| Unterordner: p                                                                  | ro Datei 🗸 🗸        | Einheiten:         | Alle überprüfen | ~         |                  |             |   |
| Daten: Ki                                                                       | opieren ~           | Analysevorlage:    | Keine           |           |                  |             |   |
| Zeit: R                                                                         | elativ ~            | Datenausschnitt:   | Alle Daten      | ~         |                  |             |   |
| Datenstruktur: Si                                                               | ignale ~            |                    |                 |           |                  |             |   |
| Dateiname: Me                                                                   | asurement 1.DDF     |                    |                 | v         | Alle Dateien (*. | *)          | ~ |
|                                                                                 |                     |                    |                 | 2         | Öffnen           | Abbreche    | n |

Das Dialogfeld Importieren öffnet sich.

Wechseln Sie in den Ordner C:\Users\Public\Documents\Weisang\FlexPro\<%VERSION\_COMMERCIAL%> bzw. C:>Benutzer>Öffentlich>Öffentliche Dokumente>Weisang>FlexPro><%VERSION\_COMMERCIAL%>. Wechseln Sie von dort in den Unterordner Examples\Data\First Steps und markieren Sie Measurement 1.DDF [1]. Klicken Sie auf <u>Öffnen [2]</u>.

Hinweis Wenn Sie die Liste Dateityp aufklappen, werden Ihnen alle vorhandenen Importmöglichkeiten angezeigt.

| s priysikaliserie rie: |                      |           |                |                        |                     |  |
|------------------------|----------------------|-----------|----------------|------------------------|---------------------|--|
| ählen Sie eine Akti    | on:                  | Einheiten | bearbeiten     |                        | ~                   |  |
| nportierte Einheit     | Erkannt              | als       | Ersetzen durch | Interpretiert als      | Physikalische Größe |  |
| s<br>mA                | Sekunde<br>Milliampe | ere       | s<br>mA        | Sekunde<br>Milliampere | Zeit                |  |
|                        |                      |           |                |                        |                     |  |
|                        |                      |           |                |                        |                     |  |
|                        |                      |           |                |                        |                     |  |
|                        |                      |           |                |                        |                     |  |
|                        |                      |           |                |                        |                     |  |
|                        |                      |           |                |                        |                     |  |
|                        |                      |           |                |                        |                     |  |
|                        |                      |           |                |                        |                     |  |
|                        |                      |           |                |                        |                     |  |
|                        |                      |           |                |                        |                     |  |
|                        |                      |           |                |                        |                     |  |

Im Dialogfeld Einheiten überprüfen zeigt FlexPro alle importierten Einheitensymbole an.

Die Spalte Interpretiert als zeigt, dass alle Einheiten korrekt eingelesen werden konnten.

Schließen Sie das Dialogfenster.

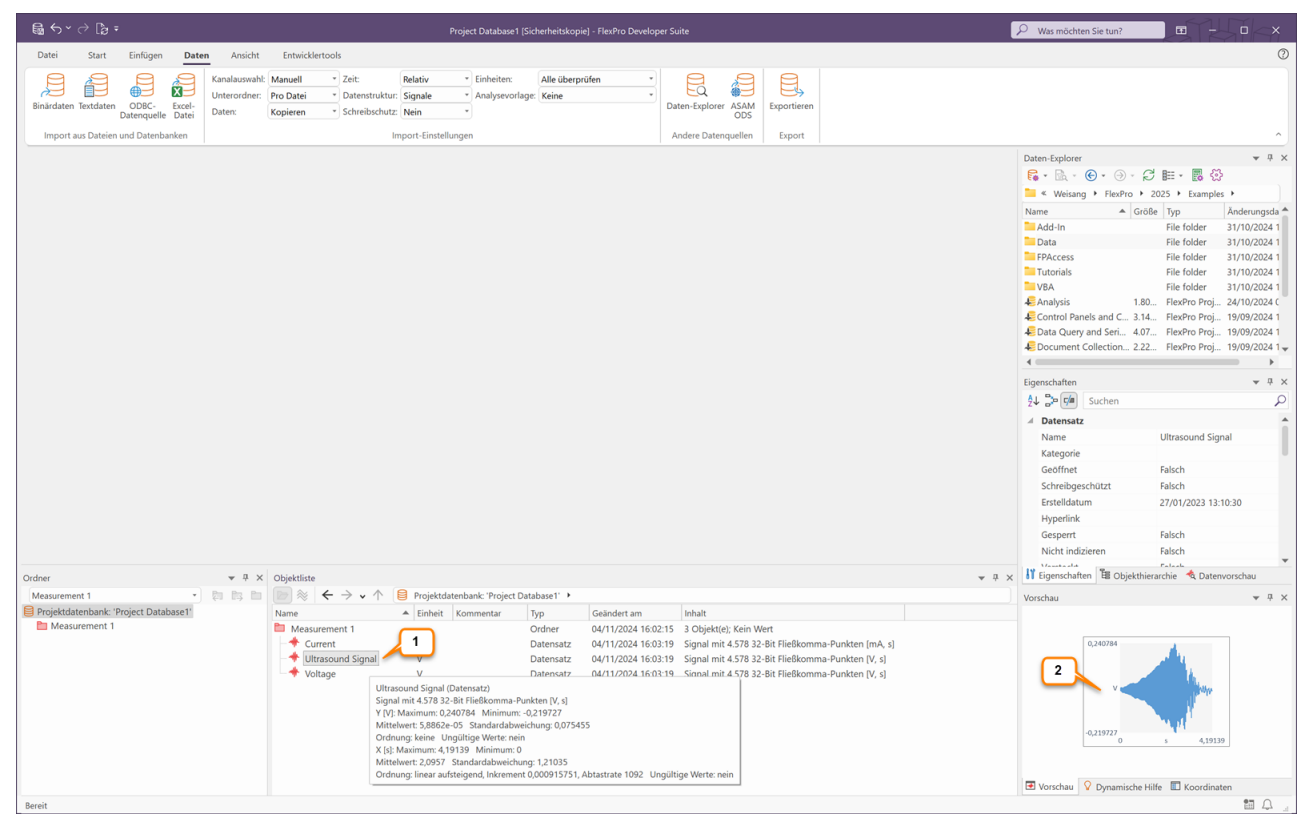

Um die Daten zu überprüfen, können Sie einen Datensatz in der Objektliste markieren [1] und dessen Inhalt als Kurvenzug in der Vorschau betrachten [2].

Weiter geht's mit <u>Diagramme erstellen und bearbeiten</u> 16<sup>°</sup>.

# Textdaten importieren

| la 5×∂ la =1                                                                                                    | Project Database1 (Sicherheitskopie) - FlexPro Developer Suite                                                                                                    | 𝒫 Was möchten Sie tun?                                                                                                    | • - • ×              |
|----------------------------------------------------------------------------------------------------|----------------------------------------------------------------------------------------------------|----------------------------------------------------------------------------------------------------|----------------------|
| Datei Start Einfügen Daten Ansicht                                                                                                    | Entwicklettools                                                                                                    |                                                                                                    | 0                    |
| Binardaten Textdaten and State Textdaten Binardaten Textdaten and State Date:<br>Import aus Dateien und statemanken                                            | Voltständig     Zeit:     Relatv     Eleheiten:     Alle überprüfen       Pro Datei     Otatenstütuktu:     Datereihen     Analysevorlage:     Eportieren       Kopieren     Schreibschutz:     Nein     Dater-stylorer     Alder Datengeleen       Import-Einstellungen     Andere Datengeleen     Eport |                                                                                                    | ^                    |
| Textdate importiseren           Attoint den Textdatenimport-Assisten           mid den Steltaten aus unterschiedliche           Textdaten importiseren können. |                                                                                                    | Date Explore<br>Control FacePoor<br>Control FacePoor<br>Data<br>Francess<br>Francess |                      |
| Ordner 💌 🕂 🗙                                                                                                    | Objektliste 👻 🤻                                                                                                    | × Eigenschaften 🗄 Objekthierar                                                                                                    | chie 🔌 Datenvorschau |
| (Kein aktivierter Unterordner) 🔹 📴 🗎                                                                                                    | $\otimes$ $\leftarrow$ $\rightarrow$ $\checkmark$ $\land$ Projektdatenbank: 'Project Database1' $\diamond$                                                                                                    | Vorschau                                                                                                    | ★ ☆ ×                |
| Projektdatenbank: "Project Database1"                                                                                                    | Name A Einheit Kommentar Typ Geändert am Inhalt                                                                                                    | Nichts m                                                                                                    | arkiert.             |
| Descrit                                                                                                    |                                                                                                    | Vorschau 🛛 Vorschau                                                                                                    | Koordinaten          |
| bereit                                                                                                    |                                                                                                    |                                                                                                    | Ett 4                |

Klicken Sie auf den Reiter <u>Daten</u> des Menübands [1] und stellen Sie die Optionen in der Gruppe <u>Import-Einstellungen</u> so ein, wie im Bild gezeigt [2].

Klicken Sie und auf [Import aus Dateien und Datenbanken] > Textdaten [3].

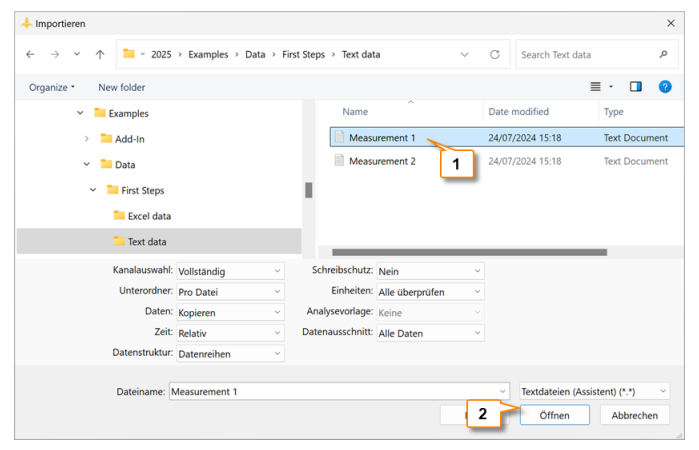

Das Dialogfeld Importieren öffnet sich. Wechseln Sie in den Ordner C:

\Users\Public\Documents\Weisang\FlexPro\<%VERSION\_COMMERCIAL%> bzw.

C:>Benutzer>Öffentlich>Öffentliche Dokumente>Weisang>FlexPro><%VERSION\_COMMERCIAL%>. Wechseln Sie von dort in den Unterordner Examples\Data\First Steps\Text data und markieren Sie Measurement 1.txt[1]. Klicken Sie auf <u>Öffnen [2]</u>.

| Ses | eichertes Imports   | chema wählen   |                   |     | Dateipfad          |                         |                     |                    |      |
|-----|---------------------|----------------|-------------------|-----|--------------------|-------------------------|---------------------|--------------------|------|
| (K) | sin Schema)         |                |                   |     | C:\Users\Public\Do | cuments\Weisang\FlexPro | \2025\Examples\Data | First S\Measuremen | nt : |
| Dat | enablage der Date   | 4              |                   |     |                    |                         |                     |                    |      |
| Zei | chenkodierung:      | 1252 (ANSI - L | atin I)           |     | Orientierung:      | Datensätze spaltenweise | einlesen ~          |                    |      |
| rei | nzeichen            |                |                   |     |                    |                         |                     |                    |      |
| Sp  | altentrennzeichen:  | Tabulator      |                   |     |                    | Nur ein Trennzeichen    | pro Spalte          |                    |      |
| De  | imaltrennzeichen:   | Punkt          |                   | ~   |                    |                         |                     |                    |      |
| ate | obereich            |                |                   |     |                    |                         |                     |                    |      |
|     |                     | 7              | bis (Datalass     |     |                    |                         |                     |                    |      |
| Da  | enbereich von Zelle | /              | bis (Dateien:     | 5e) |                    |                         |                     | 1                  |      |
| alt |                     |                |                   |     |                    |                         | Gefu                | ndene Spalten: 4   |      |
| 4   | 1(X)                |                | 2(Y)              |     | 3(Y)               |                         | 4(Y)                |                    |      |
| I.  |                     |                |                   |     |                    |                         |                     |                    |      |
| 2   |                     |                |                   |     |                    |                         |                     |                    |      |
| 3   |                     |                |                   |     |                    |                         |                     |                    |      |
| 4   | Diameter: 24 mm     |                |                   |     |                    |                         |                     |                    |      |
| 5   | Start Time: 2024-00 |                |                   |     |                    |                         |                     |                    |      |
| 5   | Time                | s              | Ultrasound Signal | V   | Voltage            | V                       | Current             | mA                 |      |
| 1   | 0                   |                | 0.012             |     | 0                  |                         | 33                  |                    |      |
| 8   | 0.0009157509        |                | 0.013             |     | 0.004              |                         | 33.185              |                    |      |
|     | 0.0018315018        |                | 0.01              |     | 0.008              |                         | 33.371              |                    |      |
| 0   | 0.0027472527        |                | 0.007             |     | 0.012              |                         | 33.556              |                    |      |
| 1   | 0.0036630037        |                | 0.002             |     | 0.016              |                         | 33.741              |                    |      |
| 2   | 0.0045787546        |                | -0                |     | 0.021              |                         | 33.926              |                    |      |
| 3   | 0.0054945055        |                | -0.004            |     | 0.025              |                         | 34.112              |                    |      |
| 4   | 0.0064102564        |                | -0.005            |     | 0.029              |                         | 34.297              |                    |      |
| 5   | 0.0073260073        |                | -0.004            |     | 0.033              |                         | 34.482              |                    |      |
| 16  | 0.0082417582        |                | 0                 |     | 0.037              |                         | 34.667              |                    |      |
| -   | 0.0091575092        |                | 0.003             |     | 0.041              |                         | 34.852              | 2                  |      |

FlexPro erkennt die vorliegende Datensatzstruktur automatisch. Sie können dies erkennen, indem Sie den bei <u>Gefundene Spalten</u> angezeigten Wert überprüfen [1]. Klicken Sie auf <u>Fertigstellen [2]</u>.

**Hinweis** Wenn Sie Ihre eigenen Daten importieren, müssen Sie unter Umständen auf den Folgeseiten des Assistenten Einstellungen vornehmen, damit die Daten korrekt interpretiert werden. Alle im Assistenten vorgenommenen Einstellungen können Sie für spätere Schnellimporte von Daten mit gleicher Datenstruktur abspeichern. Hierzu müssen Sie auf der letzten Seite des Assistenten die Option <u>Importschema speichern</u> markieren.

| ihlen Sie eine Aktio | on:     | Einheiten  | bearbeiten      |                   | ~                   |
|----------------------|---------|------------|-----------------|-------------------|---------------------|
| mportierte Einheit   | Erkannt | als        | Ersetzen durch  | Interpretiert als | Physikalische Größe |
| V                    | Volt    |            | v               | Volt              |                     |
| s                    | Sekunde |            | s               | Sekunde           | Zeit                |
|                      |         |            |                 |                   |                     |
|                      |         |            |                 |                   |                     |
| Taballa dar banu     | tter-   | Bearbeitun | igen speichern; |                   |                     |

Im Dialogfeld <u>Einheiten überprüfen</u> zeigt FlexPro alle importierten Einheitensymbole an. Die Spalte <u>Interpretiert als</u> zeigt, dass alle Einheiten korrekt eingelesen werden konnten. Schließen Sie das Dialogfenster.

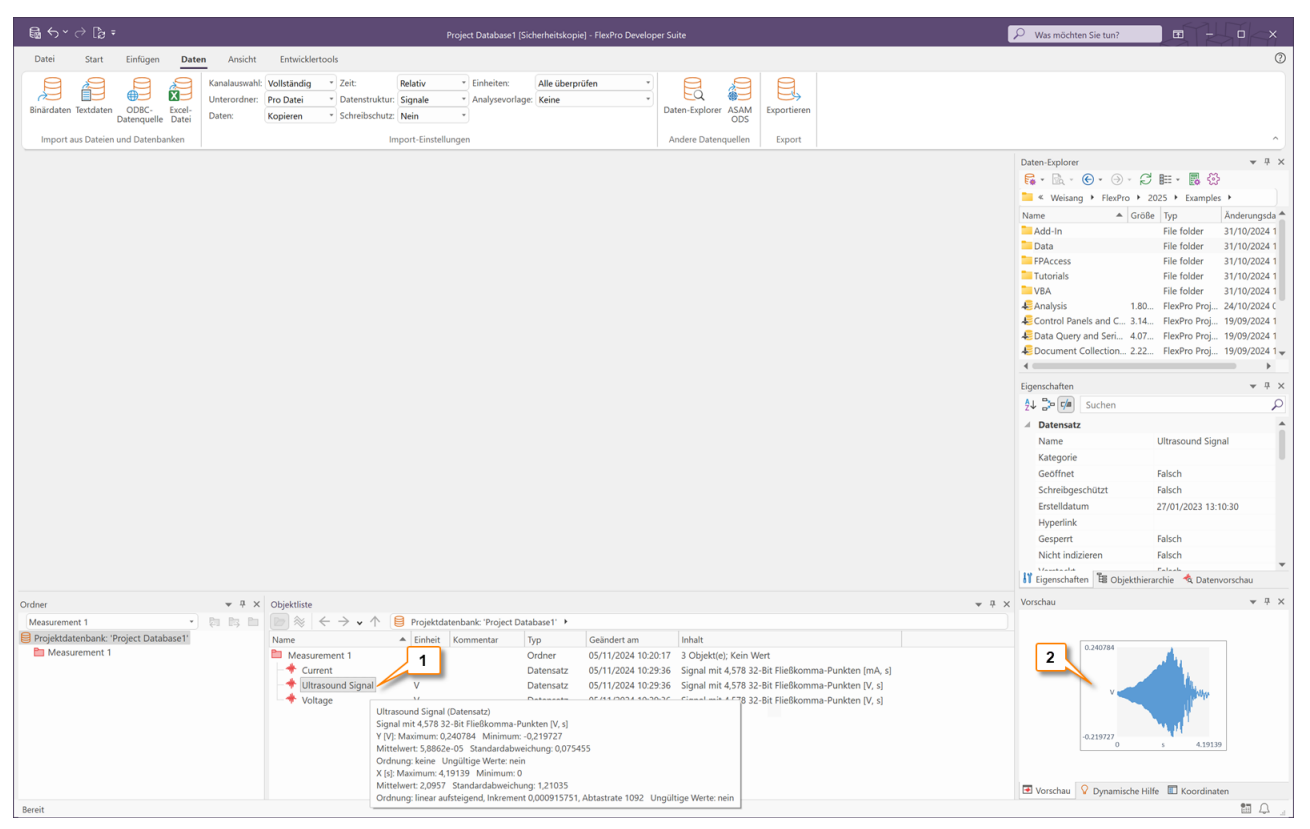

Um die Daten zu überprüfen, können Sie einen Datensatz in der Objektliste markieren [1] und dessen Inhalt als Kurvenzug in der Vorschau betrachten [2].

Weiter geht's mit: Diagramme erstellen und bearbeiten 16.

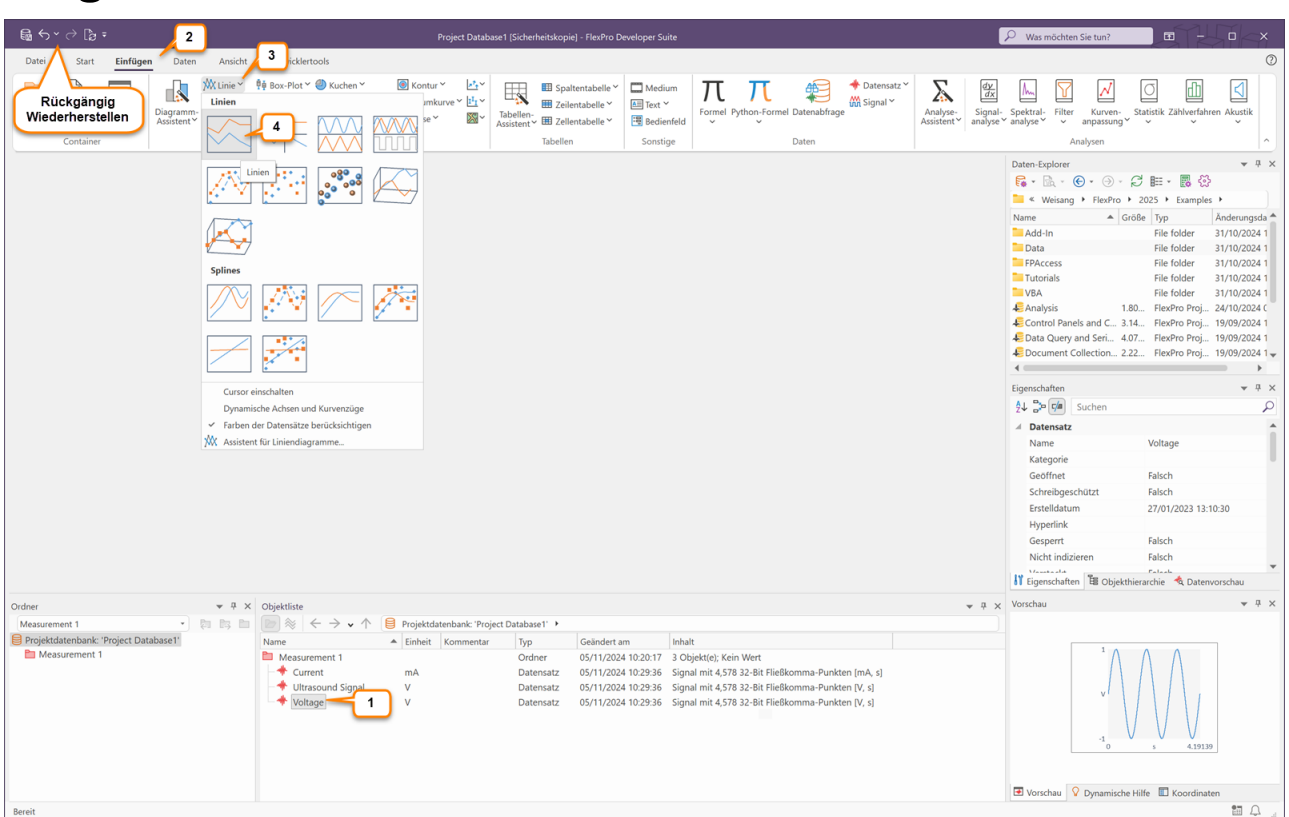

### Diagramme erstellen und bearbeiten

Markieren Sie in der Objektliste mit der linken Maustaste den Datensatz <u>Voltage [1]</u>. Klicken Sie dann auf den Reiter <u>Einfügen</u> des Menübands [2], öffnen Sie das Menü <u>Linie [3]</u> und wählen Sie <u>Linien [4]</u>.

**Hinweis** Sie können in FlexPro jeden Arbeitsschritt bei Bedarf rückgängig machen. Klicken Sie einfach auf die <u>Rückgängig/Wiederherstellen</u> Symbole in der Schnellstartleiste.

| Ga ∽ ∽ ∂ Ca ∓                                                                                  |                                                                                                    | roject Database1 [Sicherheitskopi                                | e] - FlexPro Developer Suite                                                                                                    | e                                                                                                    |                                                         | ₽ Was möchten Sie tun?                                                                                                    |                                                                                                    | ×   |
|------------------------------------------------------------------------------------------------|----------------------------------------------------------------------------------------------------|------------------------------------------------------------------|----------------------------------------------------------------------------------------------------|----------------------------------------------------------------------------------------------------|---------------------------------------------------------|----------------------------------------------------------------------------------------------------|----------------------------------------------------------------------------------------------------|-----|
| Datei Start Einfügen Daten Ansicht                                                             | Entwicklertools 2D-Diagrammentwur                                                                                                    |                                                                  |                                                                                                    |                                                                                                    |                                                         |                                                                                                    |                                                                                                    | 0   |
| Diagrammelement<br>hinzufügen*<br>Diagrammalyout<br>Diagrammalyout<br>Cursor<br>3 tung ⁵ Größe | Sichtbar ×         Achsenbeschriftung           Autoskalierung ×         Legende ×           Cursorn ×         Autogestaltung ×           e         Kurvenzüge | Bilder Formen Beschriftung                                       | Auswahl<br>Attribute aufnehmen<br>Schneiden<br>Werkzeuge                                                                                                    | Gitter anzeigen<br>Mar Gitter ausrichten<br>Ausrichtungslinien verwenden<br>Zeichenhilfen 5                              | Seiten-Ausrichtung Format<br>ränder Seite einrichten 75 | vlage Eigenschaften<br>hern<br>Objekt                                                                                                    |                                                                                                    | Ŷ   |
| Mc20-Diagramm ×                                                                                |                                                                                                    | 1.8 2.1                                                          | 7 5 3.6<br>Zeit                                                                                                    |                                                                                                    |                                                         | Daten-Epplorer     Daten-Epplorer     Control (Control (Contro) (Control (Control (Cont | 2025 * Examples *<br>2025 * Examples *<br>2025 * Examples *<br>2026 * The folder * 31/10/202<br>File folder * 31/10/202<br>File fol |     |
| Ordner v + X                                                                                   | Objektliste                                                                                                    | anhank: 'Project Databare1'                                      |                                                                                                    |                                                                                                    | ¥                                                       | tt X voisciau                                                                                                    |                                                                                                    | Ť   |
| Projektdatenbank: "Project Databaset"  Measurement 1                                           | Name                                                                                                    | Kommentar Typ<br>Ordner<br>Datensatz<br>Datensatz<br>2D-Diagram. | Geändert am         1           05/11/2024 10.20:17         3           05/11/2024 10.29:36         5           05/11/2024 10.29:36         5           05/11/2024 10.29:36         5           05/11/2024 10.29:36         5           05/11/2024 10.47:43         N | nhalt<br>3 Objektic); Kein Wert<br>Signal mit 4,578 32-88 FileBkomma-P<br>Signal mit 4,578 32-81 FileBkomma-P<br>Voltage | unkten (mA, s)<br>unkten [V, s]<br>unkten [V, s]        | Vorschau V Dynamische                                                                                                    | Hilfe 🔲 Koordinaten                                                                                                    |     |
| Bereit                                                                                         |                                                                                                    |                                                                  |                                                                                                    |                                                                                                    |                                                         | :                                                                                                    | 13 cm x 10 cm                                                                                                    | ο., |
|                                                                                                |                                                                                                    |                                                                  |                                                                                                    |                                                                                                    |                                                         |                                                                                                    |                                                                                                    |     |

Das neue Diagramm wird in die Objektliste eingefügt [1] und in und im Arbeitsbereich geöffnet [2]. Klicken Sie auf [Cursor] > Ein/Aus, um die Datencursor zu aktivieren [3].

#### Datensätze mit Cursorn vermessen

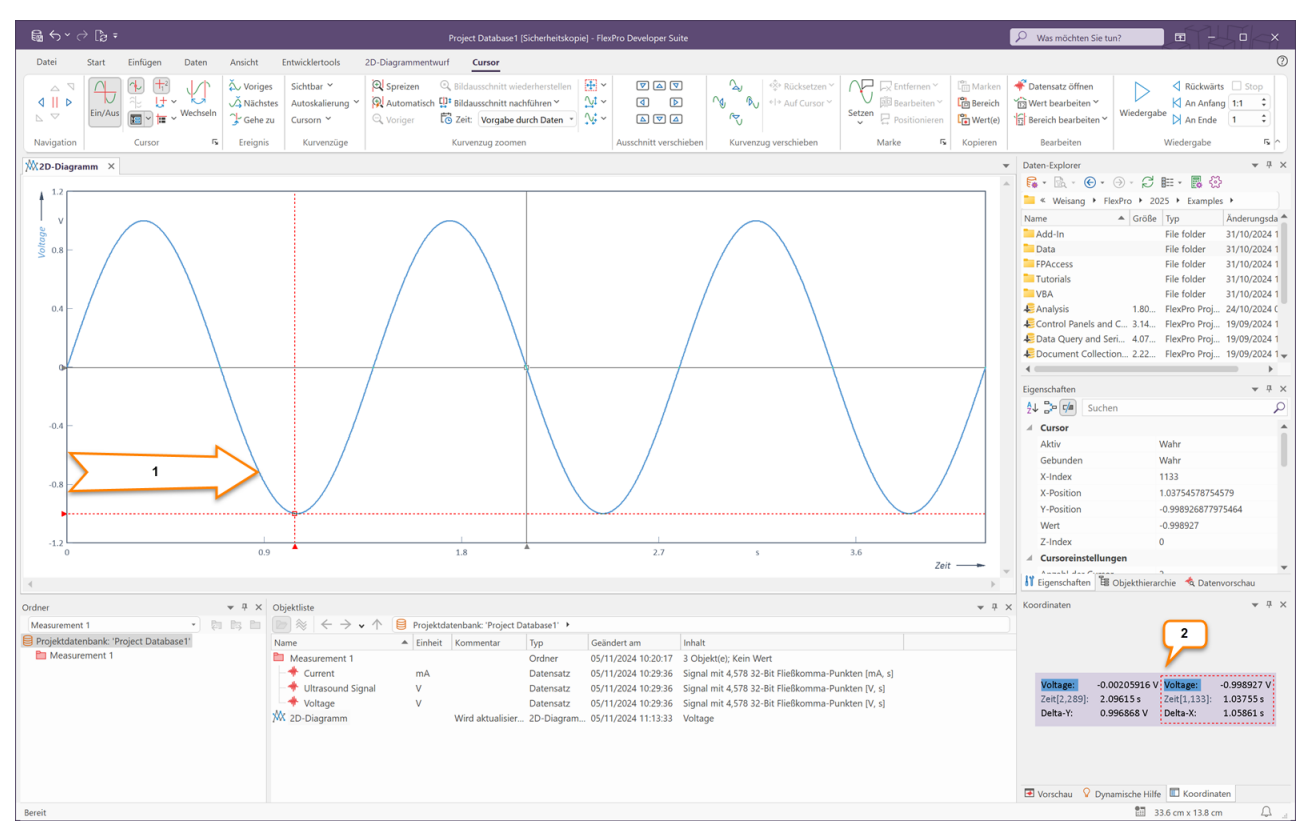

Führen Sie den Mauszeiger auf die linke Y-Achse, wo sich einer der beiden Cursor befindet. Es erscheint ein waagrechter Doppelpfeil. Halten Sie die linke Maustaste gedrückt und bewegen Sie den Cursor nach rechts [1]. Die aktuellen Werte der Cursorpositionen werden im Koordinatenfenster angezeigt [2].

### Kurvenzug im Diagramm spreizen

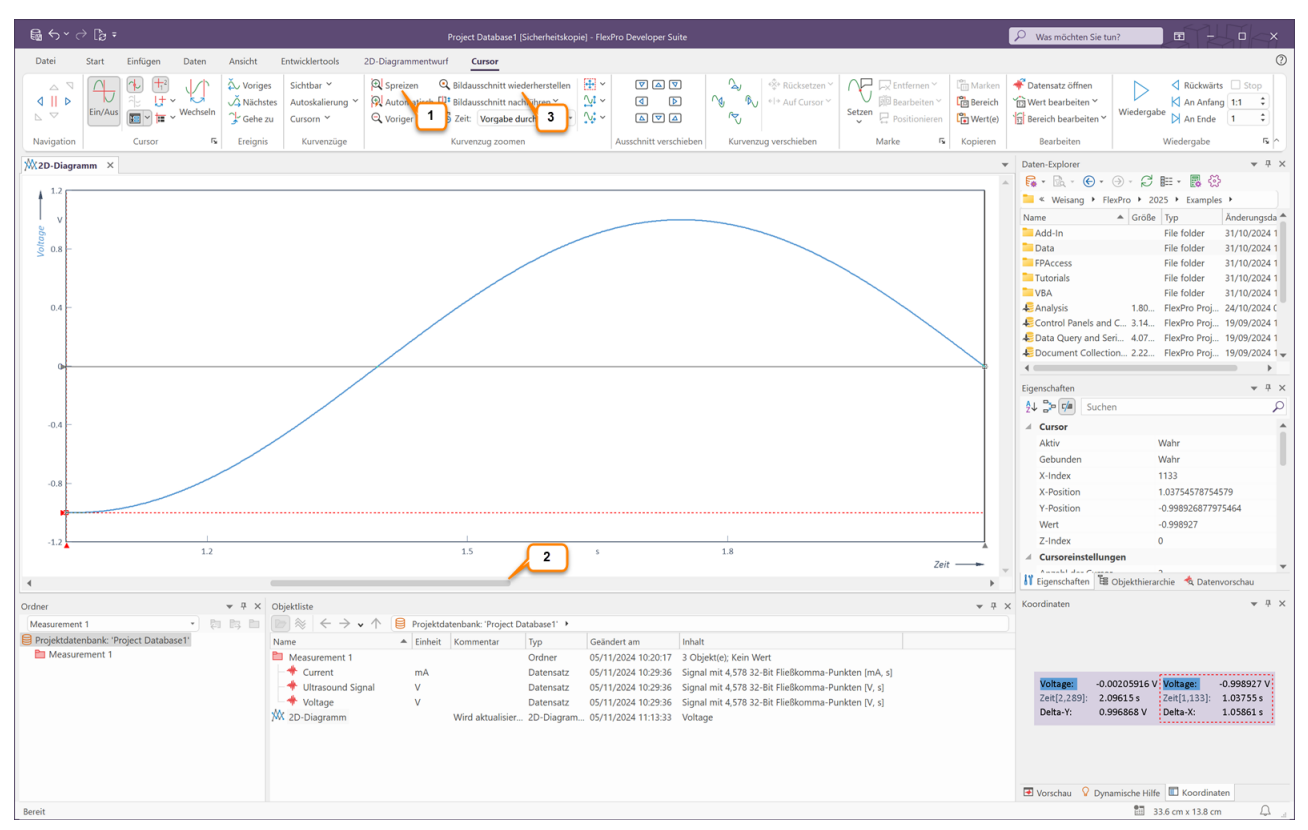

Durch Klicken auf das Symbol <u>Spreizen [1]</u> wird der Signalausschnitt zwischen den Cursorn vergrößert. Mit der Scrollleiste [2] kann der gedehnte Datensatz im Diagramm verschoben werden.

Über das Symbol <u>Bildausschnitt wiederherstellen [3]</u> können Sie alle Zoomvorgänge in einem Schritt aufheben.

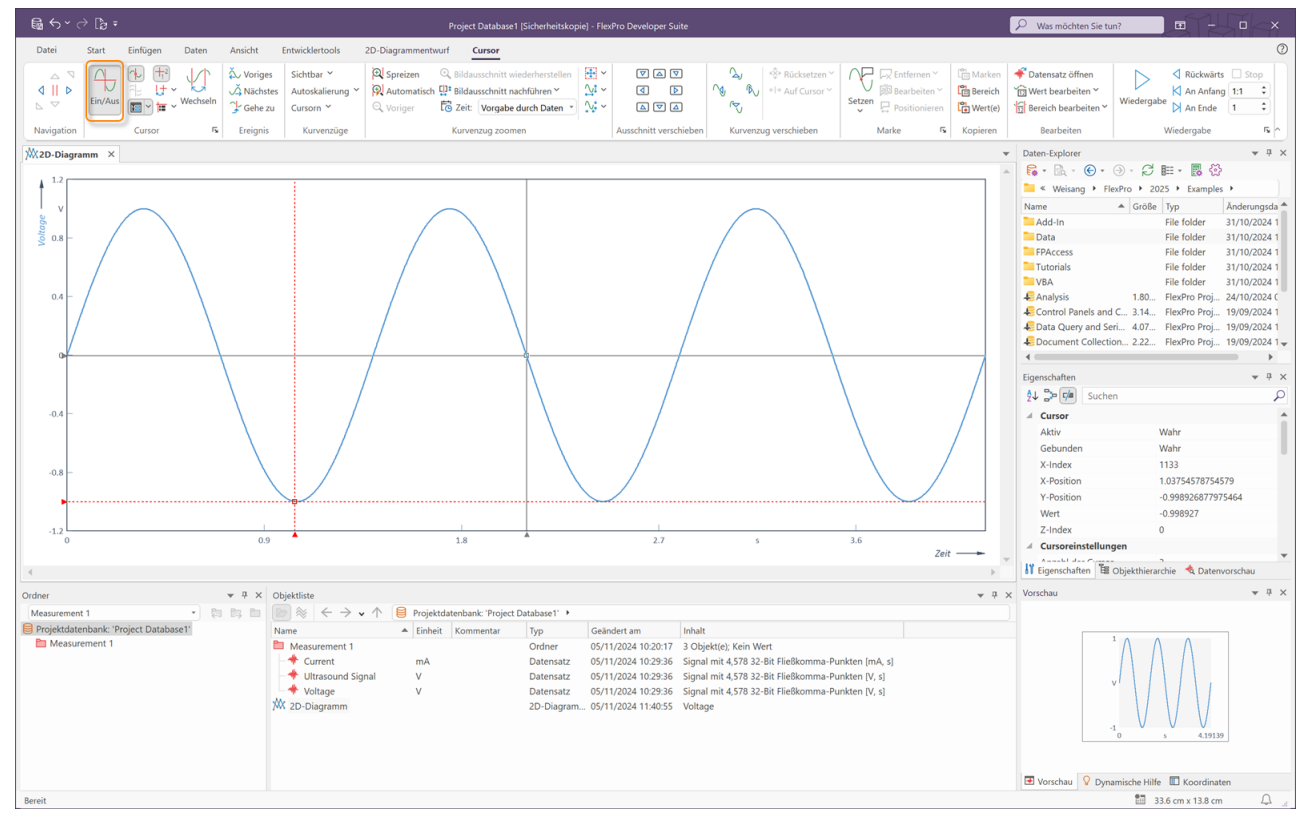

Schalten Sie und die Cursor mit [Cursor] > Ein/Aus ab, um das Diagramm bearbeiten zu können.

| 📾 ↔ × → [͡ð = Project Database1 (Sicherheitskopie) - FlexPro                                                                                                    | Neveloper Suite                                                                                                    | 𝒫 Was möchten Sie tun?                                                                                                    | ■ - □ ×                           |
|----------------------------------------------------------------------------------------------------|----------------------------------------------------------------------------------------------------|----------------------------------------------------------------------------------------------------|-----------------------------------|
| Datei Start Einfügen Daten Ansicht Entwicklertools 2D-Diagrammentwur                                                                                                    |                                                                                                    |                                                                                                    | 0                                 |
| F K U X <sup>2</sup> X <sub>2</sub> ≝ A X<br>Carbonatisch<br>F K U X <sup>2</sup> X <sub>2</sub> ≝ A X<br>Carbonatisch<br>F K U X <sup>2</sup> X <sub>2</sub> $X = X + X + X + X + X + X + X + X + X + $                                                                                                    | C Corm bearbeiten                                                                                                    | Bearbeiten<br>Duplizieren<br>Verbinden<br>Sortieren<br>Duplizieren<br>Nur in dieser Ansi                                                                                                    | n ×                               |
| Schriftart 's Ausrichtung Verankerung                                                                                                    | Mase Formen einfugen Werkzeuge                                                                                                    | Bearbeiten Anoro                                                                                                    | anen                              |
| Schrliet 6 Ausrichtung Verankerung<br>XX2D-Diagramm X<br>Standardfarben<br>Grider<br>Ordner<br>Ordner<br>V 9 X<br>Objektiste<br>Masseement 1<br>Projektistenbark: Project Databaset 7<br>Name<br>Colopetitie<br>Name<br>Colopetitie<br>Name<br>Colopetitie<br>Name<br>Colopetitie<br>Name<br>Colopetitie<br>Name<br>Colopetitie<br>Name<br>Colopetitie<br>Name<br>Colopetitie<br>Name<br>Colopetitie<br>Name<br>Colopetitie<br>Name<br>Colopetitie<br>Name<br>Colopetitie<br>Commentar<br>Spectod<br>Colopetitie<br>Commentar<br>Spectod<br>Colopetitie<br>Conter<br>Colopetitie<br>Conter<br>Colopetitie<br>Conter<br>Colopetitie<br>Colopetitie<br>Conter<br>Colopetitie<br>Conter<br>Colopetitie<br>Conter<br>Colopetitie<br>Colopetitie<br>Conter<br>Colopetitie<br>Conter<br>Colopetitie<br>Conter<br>Colopetitie<br>Conter<br>Conter<br>Colopetitie<br>Conter<br>Conter<br>Conter<br>Colopetitie<br>Conter<br>Conter<br>Co | Male Formen einfigen Werkzeuge                                                                                                    | Bearbeiten     Anor       Paten-Explorer     Anor <ul> <li>Daten-Explorer</li> <li>Schwarg + FlexPro + 20</li> <li>Name          <ul> <li>Größe</li> <li>Add-in</li> <li>Add-in</li> <li>Größe</li> <li>Add-in</li> <li>Größe</li> <li>Add-in</li> <li>Größe</li> <li>Add-in</li> <li>Größe</li> <li>Add-in</li> <li>Größe</li> <li>Add-in</li> <li>Größe</li> <li>Add-in</li> <li>Größe</li> <li>Anarjsis</li> <li>Band Seit.</li> <li>407.</li> <li>Größe</li> <li>Schthar</li> <li>Control Panels and C., 314.</li> <li>Größe</li> <li>Sichthar</li> <li>Sichthar</li> <li>Sichthar</li> <li>Autostalaterung berück:</li> <li>Cursor</li> <li>Bei Gestaltung berücksich</li> <li>Y-Arktes</li> <li>Y-Grmat für Koordinaten</li> <li>H ügenschaften</li> <li>H ügenschaften</li> <li>Sichthar</li> <li>Versträu</li> <li>Versträu</li> <li>Versträu</li> </ul> </li> </ul> | Anden                             |
| Measurement 1 Order 05/1/2 Order 05/1/2 Order 05/1/2 Order 05/1/2 Order 05/1/2 Order 05/1/2 Order 05/1/2 W Datensatz 05/1/2 W Datensatz 05/1/2 W 2D-Diagram. 05/11/2 Serect Errect                                                                                                    | 4 102/17 3 Objekt(c): Kein Wert<br>4 102/36 Signal mit 45/8 32-86 Fließkomma-Punkten (mA, s)<br>4 102/36 Signal mit 45/8 32-86 Fließkomma-Punkten (V, s)<br>4 102/36 Signal mit 45/8 32-86 Fließkomma-Punkten (V, s)<br>4 11.48:59 Voltage | d Oppamische Hill                                                                                                    | he Σ Koordinaten<br>13 cm × 10 cm |

Mit einem linken Mausklick auf den Kurvenzug des Diagramms kann dieser Kurvenzug zum Bearbeiten markiert werden [1]. Über das Menü Linienfarbe [2] kann nun z. B. die Farbe des Kurvenzuges verändert werden.

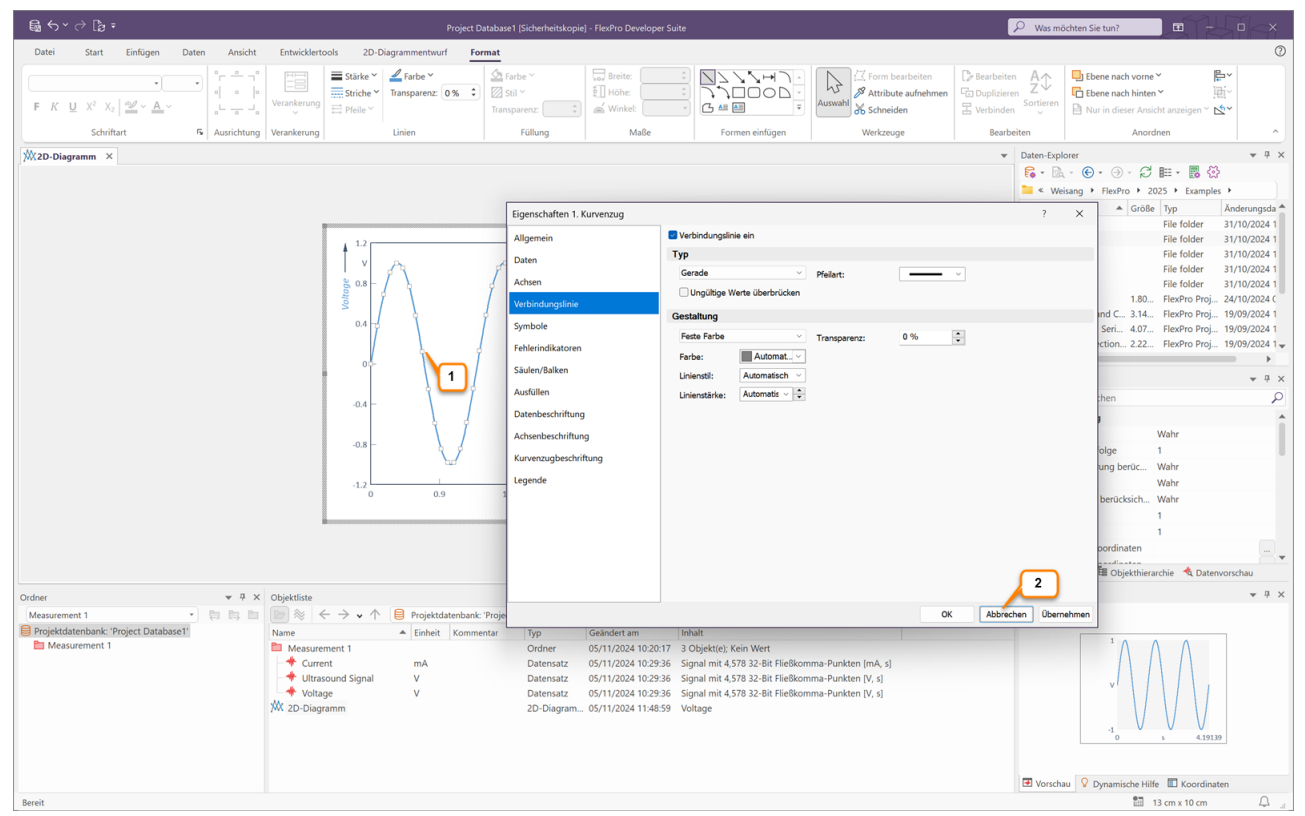

Mit einem Doppelklick mit der linken Maustaste auf den markierten Kurvenzug [1] öffnet sich das Eigenschaften-Dialogfeld für den Kurvenzug. Hier werden alle Möglichkeiten dargestellt, um diesen Kurvenzug zu verändern. Schließen Sie jetzt das Eigenschaften-Dialogfeld mit einem Klick auf <u>Abbrechen [2]</u>.

**Hinweis** Mit einem Doppelklick auf irgendein Element (Achsen, Skalierungen etc.) öffnet sich automatisch das entsprechende Eigenschaften-Dialogfeld und Sie können das Element bearbeiten.

### Anlegen einer neuen Y-Achse

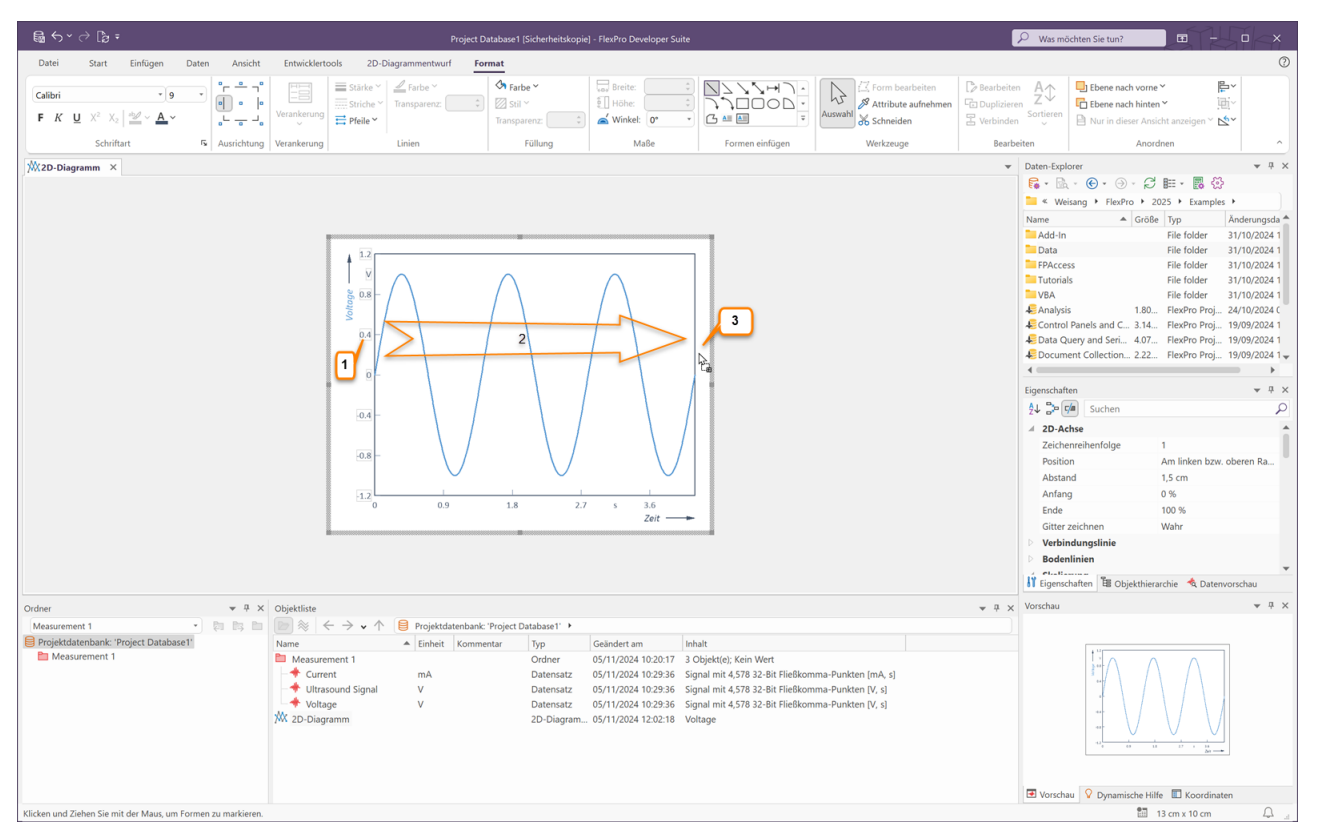

Klicken Sie mit der linken Maustaste auf die Skalierung an der Y-Achse. Die Zahlenwerte werden markiert dargestellt [1].

Führen Sie den Mauszeiger auf eine Zahl der Y-Achse. Klicken Sie z.B. auf die Zahl <u>0,4</u> und halten Sie die linke Maustaste gedrückt. Drücken Sie nun zusätzlich die STRG-Taste. Der Mauszeiger bekommt hierbei ein zusätzliches +Zeichen. Führen Sie den Mauszeiger auf die weiße Fläche rechts neben dem Diagramm [2]. Lassen Sie nun die Maustaste wieder los [3]. Eine neue Achse wird an der gewählten Position hinzugefügt. Im nächsten Schritt wird nun ein Datensatz über dieser neuen Achse skaliert.

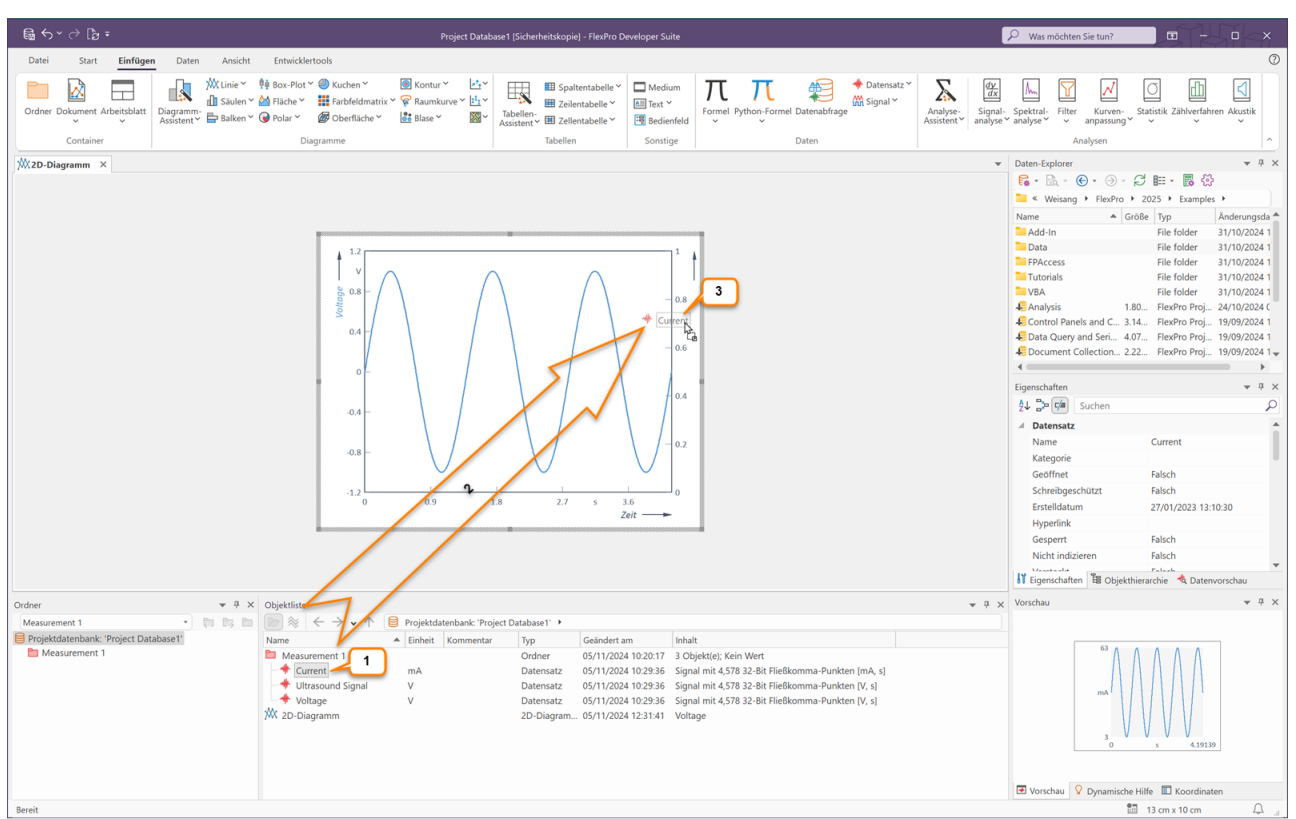

Einen zweiten Datensatz in das Diagramm bringen und über der neuen Achse skalieren

Klicken Sie in der Objektliste auf den Datensatz <u>Current</u>. Drücken Sie die linke Maustaste und halten Sie diese gedrückt [1].

Führen Sie den Mauszeiger auf die neue Achse [2]. Lassen Sie den Mauszeiger los [3]. Der Datensatz <u>Current</u> wird in das Diagramm gezeichnet und automatisch über der neuen Achse skaliert.

**Hinweis** Falls das Objekt, in welches Sie per Drag & Drop ein Element einfügen möchten, sich auf einer Registerkarte im Hintergrund befindet und deshalb nicht sichtbar ist, dann führen Sie den Mauszeiger zunächst auf das Register des Zielobjektes und verweilen dort kurz. FlexPro bringt dann das Fenster in den Vordergrund.

| 📾 등 Y 순 🕃 후 Project Database 1 [Sicherheitskopie] - Fiedho Developer Suite                                                                                                    | 🖓 Was möchten Sie tun?                                                                                                    |
|----------------------------------------------------------------------------------------------------|----------------------------------------------------------------------------------------------------|
| Datei Start Einfügen Daten Ansicht Entwicklertools                                                                                                    | 0                                                                                                    |
| Container         Michaev         Header V         Michaev         Michaev | Spektral-<br>Filter Kurven-<br>Analysen Statistik Zählverfahren Akustik                                                                                                    |
| X 2D-Disgram X                                                                                                    | Daten-Explorer         → 0 ×           Weisaug + Ren/to + 2023 + Examples +           Name         Größe Typ           Add-in         File + 604er           Add-in         File + 604er           Data         File + 604er           Total         File + 604er           Total         File + 604er           PRAcess         File + 604er           Totalis         File + 604er           PRAcess         File + 604er           Data         File + 604er           PAdd-in         File + 604er           Process         File + 604er           Data         Bath (002241)           VEA         File + 604er           Data         Control + 704/702241           Data         Gene + 704/702241           Data         Control + 704/702241           Data         Control + 704/702241           Control + 704/702241         Imp/202241           Control + 704/702241         Imp/202241           Control + 704/702241         Imp/202241           Control + 704/702241         Imp/202241           Control + 704/702241         Imp/202241           Control + 704/702241         Imp/202241           Data         Control + 704/7022 |
| Ordner 👻 🕂 x Objektiliste 🔍 🖓 x                                                                                                    | Vorschau 👻 👎 🗙                                                                                                    |
| Measurement 1       •       ■       Projektidaterbank: Project Databaset *         ■ Projektidaterbank: Project Databaset *       Einheit Kommentar       Typ •       Gda/detr am       Inhuit         ■ Measurement 1       Inheasurement 1       Typ •       Gda/detr am       Inhuit       Gda/detr am         ■ Measurement 1       Inheasurement 1       Inheasurement 0       Ordiner       05/11/2024 10:23:4       Signal mit 4,578 2-8:6 Fiel8komma-Punkten [M, s]         ● Ultrasourd Signal       V       Daterisatz       05/11/2024 10:23:8       Signal mit 4,578 2-8:6 Fiel8komma-Punkten [V, s]         ● Voltage       V       Daterisatz       05/11/2024 10:23:8       Signal mit 4,578 2-8:6 Fiel8komma-Punkten [V, s]         ● Voltage       V       Daterisatz       05/11/2024 10:23:8       Signal mit 4,578 2-8:6 Fiel8komma-Punkten [V, s]         ● Voltage       V       Daterisatz       05/11/2024 10:23:8       Signal mit 4,578 2-8:6 Fiel8komma-Punkten [V, s]         ● Voltage       V       Daterisatz       05/11/2024 10:23:8       Signal mit 4,578 2-8:6 Fiel8komma-Punkten [V, s]                                                                                                    | El Vonchau V Dynamische Hille C Koordinaten                                                                                                    |
| Bereit                                                                                                    | 🛅 13 cm x 10 cm 💭 🚊                                                                                                    |

So sieht nun Ihr Diagramm mit zwei Datensätzen und zwei Y-Achsen aus. Schließen Sie jetzt das Diagramm, indem Sie auf das <u>Schließen</u>-Symbol im Reiter des Fensters klicken.

**Hinweis** Klicken Sie das Objekt <u>2D-Diagramm</u> in der Objektliste an. Jetzt können Sie dieses Diagramm über die Zwischenablage oder per Drag & Drop z. B. in ein Word-Dokument kopieren.

Weiter geht's mit: <u>Ein Dokument anlegen</u> 23<sup>1</sup>.

# Ein Dokument anlegen

### Das Dokument

Ein Dokument entspricht einem Blatt Papier, auf dem Sie Diagramme, Texte und Tabellen gemeinsam darstellen und dann ausdrucken können.

### Ein Dokument anlegen

| Ga ∽ ∨ ∂ Ba =                                                                         | Project Database 1 (Sicherheitskopie) - FlexPro Developer Suite                                                                                                    | 🔎 Was möchten Sie tun?                                                                                                    |
|---------------------------------------------------------------------------------------|----------------------------------------------------------------------------------------------------|----------------------------------------------------------------------------------------------------|
| Datei Start <b>Einfügen</b> Daten Ansicht                                             | Entwicklertools                                                                                                    | 0                                                                                                    |
| Ordner Dokument Arbeitsblatt<br>Container                                             | We Doc Piol * ● Kuchen * ● Kontur * ↓ * ↓ ■ Spatientabelle * ↓ ■ Spatientabelle * ↓ | Image: Spectral-<br>spectral-<br>protection         Filter         Kurven-<br>anpassung-<br>Analysen         Statistik Zählverfahren Akustik           Analysen         ^                                                                                                    |
| Dokument einfügen<br>Wrenenden Sie Dokumente zur Erstellung<br>mehrseitiger Berichte. |                                                                                                    | Daten-Septorer         * 9 ×           Image: September 2025         Earning 1           Name         Größe         Typ           Add-In         File folder         31/10/2024 1           Data         File folder         31/10/2024 1           Data         File folder         31/10/2024 1           Data         File folder         31/10/2024 1           PAccess         File folder         31/10/2024 1           WA         File folder         31/10/2024 1           Control Panels and C. 3.14.         Files/Pore, 1909/2024 1           Data Query and Serie. 407.         1909/2024 1           Data Query and Serie. 407.         1909/2024 1           Discrement Collection |
| Ordner T X                                                                            | Obiekliste * 5                                                                                                    | x Vorschau                                                                                                    |
| Measurement 1 * 2 13 1                                                                | $   \gg   \leftrightarrow \rightarrow \checkmark \uparrow   $ Projektdatenbank: "Project Database1" >                                                                                                    |                                                                                                    |
| Projektidatembank: Project Database1' Measurement 1                                   | Name         Einheit         Kommentar         Typ         Geindert am         Inhalt           Measurement         Order         65/11/0284 102.97         3 Objekt(c); Kein Wert            Utrasound Signal         V         Datensatz         65/11/0284 102.936         Signal mit 4.578 32-88 FileBkomma-Punkten [V, s]           Voltage         V         Datensatz         05/11/0284 102.936         Signal mit 4.578 32-88 FileBkomma-Punkten [V, s]           Current         mA         Datensatz         05/11/0284 102.936         Signal mit 4.578 32-88 FileBkomma-Punkten [M, s]           Wz 2D-Diagramm         2D-Diagramm         05/11/0284 124.946         Voltage, Current                                                                                                    | Nichts markiert.                                                                                                    |
| Bereit                                                                                |                                                                                                    |                                                                                                    |
| Bereit                                                                                |                                                                                                    | 1 Q _                                                                                                    |

Klicken Sie auf das <u>Einfügen[Container] > Dokument</u>, um ein leeres Dokument anzulegen.

### Ein Diagramm in einem Dokument darstellen

| සු ර × ් [ී = Project Database 1 (Sicherheitskopie) - FlexPro Developer Suite                                                                                                    | 🔎 Was möchten Sie tun?                                                                                                    |
|----------------------------------------------------------------------------------------------------|----------------------------------------------------------------------------------------------------|
| Datei Start <b>Einfügen</b> Daten Ansicht Entwicklertools                                                                                                    | 0                                                                                                    |
| Ordner         Dokument         Abeltetabelle                                                                                                    | Formel Python-Formel Datenatize<br>Daten Datenative Datenative Daten |
| Dolument X                                                                                                    | ▼ Daten-Explorer ▼ Ŧ ×                                                                                                    |
| Determent X  Determent X  Deter | Poten:Epplerr                                                                                                    |
| Current     Current     Colligramm     Colligramm     Collig       | I mit 4,578 32-Bit FileBkomma-Punkten (mA, s)<br>ge, Current                                                                                                    |
|                                                                                                    | 🗷 Vorschau 🛛 V Dynamische Hilfe 🔳 Koordinaten                                                                                                    |
| Bereit                                                                                                    | ₩ X -7 cm Y 285 cm 47% - + 0                                                                                                    |

Markieren Sie das entsprechende Diagramm, in diesem Fall <u>2D-Diagramm</u>, in der Objektliste [<u>1</u>]. Ziehen Sie dann dieses Diagramm mit der gedrückten linken Maustaste auf das Dokument und platzieren Sie es an der gewünschten Stelle [<u>2</u>]. Nach dem Loslassen der Maustaste wird das Diagramm im Dokument dargestellt [<u>3</u>].

**Hinweis** In diesem Fall wurde eine Verknüpfung auf das in der Objektliste befindliche Diagramm in das Dokument eingefügt. Sie erkennen dies am Verknüpfungssymbol, dass am Mauszeiger angezeigt wird. Um eine eigenständige Kopie des Diagramms in das Dokument einzufügen, müssen Sie die STRG-Taste zusammen mit der Maustaste gedrückt halten.

### Eine Textzeile in ein Dokument einfügen

Klicken Sie auf <u>Entwurf[Illustrationen] > Beschriftung [1]</u> und führen Sie anschließend den Mauszeiger an die gewünschte Beschriftungsposition im Dokument [2]. Durch einen Mausklick öffnet sich das Dialogfeld <u>Text</u> <u>bearbeiten</u>.

| ஞெ∽∽∂ நேச                                                     | Project Data                                                                                                    | ase1 [Sicherheitskopie] - FlexPro De                                      | veloper Suite                                                                                                    |                                                              | ₽ Was möchten Sie tun?                                                                                                    |                                                                                                    |
|---------------------------------------------------------------|----------------------------------------------------------------------------------------------------|---------------------------------------------------------------------------|----------------------------------------------------------------------------------------------------|--------------------------------------------------------------|----------------------------------------------------------------------------------------------------|----------------------------------------------------------------------------------------------------|
| Datei Start Einfügen Daten Ansicht                            | Entwicklertools Dokumententwurf                                                                                                    |                                                                           |                                                                                                    |                                                              |                                                                                                    | 0                                                                                                    |
| Dokumentelement<br>einfligen ~<br>Dokumentlayout Cursor Seite | Heginnen     Image: Selence of the selence of the selen | nd Fußzeile<br>Gerade & ungerade<br>Seiten unterschiedlich<br>Kopfbereich | Bilder Formen Beschriftung<br>Illustrationen                                                                                                    | Auswahl & Xttribute aufnehmen<br>Auswahl @ Zoom<br>Werkzeuge | ☐ Gitter anzeigen<br>✓ Am Gitter ausrichten<br>✓ Ausrichtungslinien verwenden<br>Zeichenhilfen 5                                                                                                    | Als Vorlage Eigenschaften<br>speichern Objekt ^                                                                                                    |
| Dokument ×                                                    |                                                                                                    |                                                                           |                                                                                                    |                                                              | Daten-Explorer                                                                                                    | ▼ Ŧ ×                                                                                                    |
|                                                               |                                                                                                    |                                                                           |                                                                                                    |                                                              | <b>■</b> • <b>●</b> • <b>●</b> •                                                                                                    | C 💷 · 🖪 🖗                                                                                                    |
|                                                               |                                                                                                    | -                                                                         |                                                                                                    |                                                              | Section Section Secti | 2025 • Examples •                                                                                                    |
|                                                               |                                                                                                    | Te                                                                        | xt bearbeiten                                                                                                    |                                                              | ? X ▲ Gr                                                                                                    | öße Typ Änderungsda ▲                                                                                                    |
|                                                               |                                                                                                    | Th                                                                        | ext F K X² X₂ Q <sup>™</sup> - <u>A</u> -                                                                                                    | 🖨 🗂 🕒 🖪 🚷 🖧 😜                                                | Felder -                                                                                                    | File folder 31/10/2024 1                                                                                                    |
|                                                               |                                                                                                    |                                                                           | Zwei Sinuskurven<br>3<br>brit:<br>Taboletor<br>5<br>bene:<br>0<br>0<br>0<br>0<br>1<br>0<br>0<br>1<br>0<br>0<br>1<br>0<br>0<br>1<br>0<br>0<br>1<br>0<br>0<br>1<br>0<br>0<br>0<br>1<br>0<br>0<br>0<br>1<br>0<br>0<br>0<br>1<br>0<br>0<br>0<br>1<br>0<br>0<br>0<br>0<br>0<br>0<br>0<br>0<br>0<br>0<br>0<br>0<br>0 | A Schreibrichtung:                                           | <ul> <li>s</li> <li>18.</li> <li>Panels and C 3.1</li> <li>rery and Serie. 4.6</li> <li>the collection</li></ul>                                                                                                    | File folder 31/10/2024 1<br>File folder 31/10/2024 1<br>File folder 31/10/2024 1<br>D. FlexPro Proj. 24/10/2024 (<br>A. FlexPro Proj. 19/09/2024 1<br>Z. FlexPro Proj. 19/09/2024 1<br>Z. FlexPro Proj. 19/09/2024 1<br>Dokument<br>Dokument<br>Dokument<br>Falsch<br>Falsch<br>Falsch<br>Falsch |
|                                                               |                                                                                                    |                                                                           |                                                                                                    | ОК                                                           | Abbrechen                                                                                                    | ierarchie \land Datenvorschau                                                                                                    |
| Ordner 👻 🛱 🗙                                                  | Objektliste                                                                                                    |                                                                           |                                                                                                    |                                                              |                                                                                                    | ★ i ×                                                                                                    |
| Measurement 1 * 2 1 1 1                                       | Name € → ↓ ↑ Projektdatenbank: 'Pr                                                                                                    | iject Database1'  Colordort an                                            | a labalt                                                                                                    |                                                              |                                                                                                    |                                                                                                    |
| Measurement 1                                                 | Measurement 1                                                                                                    | Ordner 05/11/2024                                                         | 10:20:17 3 Objekt(e); Kein Wert                                                                                                    |                                                              | 150                                                                                                    |                                                                                                    |
|                                                               |                                                                                                    | Datensatz 05/11/2024                                                      | 10:29:36 Signal mit 4,578 32-Bit Fließkomma-Punkte                                                                                                    | n [V, s]                                                     |                                                                                                    | $(\gamma \gamma) \gamma_{-1}$                                                                                                    |
|                                                               | Voltage V                                                                                                    | Datensatz 05/11/2024<br>Datensatz 05/11/2024                              | 10:29:36 Signal mit 4,578 32-Bit Fließkomma-Punkte<br>10:29:36 Signal mit 4,578 32-Bit Fließkomma-Punkte                                                                                                    | n [V, s]<br>n [mA, s]                                        | · · · · · · · · · · · · · · · · · · ·                                                                                                    |                                                                                                    |
|                                                               | X 2D-Diagramm                                                                                                    | 2D-Diagram 05/11/2024                                                     | 12:40:46 Voltage, Current                                                                                                    | 1 [10 ( 3]                                                   |                                                                                                    | / \\ / \ / A-                                                                                                    |
|                                                               | Dokument                                                                                                    | Dokument 05/11/2024                                                       | 14:44:00                                                                                                    |                                                              |                                                                                                    |                                                                                                    |
|                                                               |                                                                                                    |                                                                           |                                                                                                    |                                                              |                                                                                                    | 50                                                                                                    |
|                                                               |                                                                                                    |                                                                           |                                                                                                    |                                                              |                                                                                                    | UNA TO MA AND AND AND AND AND AND AND AND AND AN                                                                                                    |
| Barait                                                        |                                                                                                    |                                                                           |                                                                                                    | -                                                            | Vorschau V Dynamische                                                                                                    | Hilfe Koordinaten                                                                                                    |
| Deter                                                         |                                                                                                    |                                                                           |                                                                                                    |                                                              |                                                                                                    | + 44 <sub>-1</sub>                                                                                                    |

Bitte geben Sie jetzt den entsprechenden Text ein [3], wählen Sie <u>Schriftgrad 20 [4]</u>, <u>Überschrift Ebene 1 [3]</u> und klicken Sie auf <u>OK [4]</u>. Der Text wird dann im Dokument dargestellt.

| ஞெ∽ ு நு.                                                              | Project Database1 [Sicherheitskopie] - FlexPro Develope                                                                                                    |                                                                                                    | ₽ Was möchten Sie                                                                                                    | tun? 🗉 – 🗆 🗙                                                  |
|------------------------------------------------------------------------|----------------------------------------------------------------------------------------------------|----------------------------------------------------------------------------------------------------|----------------------------------------------------------------------------------------------------|---------------------------------------------------------------|
| Datei Start Einfügen Daten Ansicht Entw                                | wicklertools Dokumententwurf Format                                                                                                    |                                                                                                    |                                                                                                    | 0                                                             |
| $\begin{tabular}{ c c c c c c c c c c c c c c c c c c c$               | Image: spectrum spectrum spectr | C as C as C as C as C as C as C as C as                                                                                                    | Objekt öffnen<br>Reichnung wandeln<br>Zeichnung wandeln                                                                                                    | A↓<br>Z↓<br>ortieren<br>· · · · · · · · · · · · · · · · · · · |
| Schriftart 15 Ausrichtung Verank                                       | kerung Linien Füllung Maße                                                                                                    | Formen einfügen Werkzeuge                                                                                                    | Objekt Bearbeiten                                                                                                    | Anordnen                                                      |
| Dokument ×                                                             |                                                                                                    |                                                                                                    | ▼ Daten-Explorer                                                                                                    | × ₽ ×                                                         |
| Didner + 9 × Objekt                                                    | tite                                                                                                    |                                                                                                    | Control of the second second se |                                                               |
| Measurement 1 🔹 🔁 🛤 🖿 💽 🖇                                              | $\approx$ $\leftarrow$ $\rightarrow$ $\checkmark$ $\uparrow$ $\bigcirc$ Projektdatenbank: 'Project Database1' $\rightarrow$                                                                                                    |                                                                                                    |                                                                                                    |                                                               |
| Projektdatenbank: Project Database1     Name     Measurement 1     Xaz | Einheit         Kommentar         Typ         Geändert am           Mesurement         Orchner         05/11/2024 1029         020           Viltrasound Signal         V         Datensatz         05/11/2024 1029           Voltage         V         Datensatz         05/11/2024 1029           Current         mA         Datensatz         05/11/2024 1029           D-Diagramm         2D-Diagram.         05/11/2024 1029           D-Diagramm         05/01/2024 1240         05/01/2024 1240           Dokument         Dokument         05/11/2024 1453                                                                                                    | Inhalt         Inhalt           3 Objektick Kein Wert         Signal mit 4,578 32-8it Fleißkomma-Punkten (V, s)           36 Signal mit 4,578 32-8it Fleißkomma-Punkten (V, s)         Signal mit 4,578 32-8it Fleißkomma-Punkten (mA, s)           6 Signal mit 4,578 32-8it Fleißkomma-Punkten (mA, s)         Signal mit 4,578 32-8it Fleißkomma-Punkten (mA, s)           20         Signal mit 4,578 32-8it Fleißkomma-Punkten (mA, s) | Territoria Q D                                                                                                    | ynamische Hilfs                                               |
| Bereit                                                                 |                                                                                                    |                                                                                                    | 🛗 X: -22 cm Y: 6,5 cm                                                                                                    | 47% + 🗘 🔄                                                     |

Der eingefügte Text kann nun mit der Maus verschoben werden.

Schließen Sie nun das Dokument.

**Hinweis** Wenn Sie die Cursor über das Symbol <u>Dokumententwurf[Cursor] > Ein/Aus einschalten</u> und auf das Diagramm im Dokument klicken, stehen Ihnen alle Cursormöglichkeiten im Dokument zur Verfügung. Es können auch mehrseitige Dokumente angelegt werden. Weiter geht's mit <u>Berechnungen in FlexPro</u> 27<sup>1</sup>.

# **Berechnungen in FlexPro**

| 島 ちょ ごう Dia a Project Database 1 (Sicherheitskopie) - FlexPro Developer Suite                                                                                                    | P Was möchten Sie tun?                                                                                                    |
|----------------------------------------------------------------------------------------------------|----------------------------------------------------------------------------------------------------|
| Datei Start Einflügen Daten Ansicht Entwicklertools                                                                                                    | 2 ⑦                                                                                                    |
| Order Dokumer Arbeitsbilt                                                                                                    | Spektral-<br>rahysev Filter Kurven-<br>statistik Zählverfahren Akustik                                                                                                    |
| Container Diagramme Tabellen Sonstige Daten                                                                                                    | Cepstrum                                                                                                    |
|                                                                                                    | Verifier Spektrum.     Victorial grade.     Victorial grade.     Vi |
| Ordner 🔹 🖗 🗙 Objektiste 🔹 🗣 🛠                                                                                                    | Vorschau 👻 👎 🗙                                                                                                    |
| Measurement 1       •       •       ●       Projektdatenbank: Project Databaset *       •       •       ●       Projektdatenbank: Project Databaset *       •       •       •       •       •       •       •       •       •       •       •       •       •       •       •       •       •       •       •       •       •       •       •       •       •       •       •       •       •       •       •       •       •       •       •       •       •       •       •       •       •       •       •       •       •       •       •       •       •       •       •       •       •       •       •       •       •       •       •       •       •       •       •       •       •       •       •       •       •       •       •       •       •       •       •       •       •       •       •       •       •       •       •       •       •       •       •       •       •       •       •       •       •       •       •       •       •       •       •       •       •       •       •       •       • | 0.240794                                                                                                    |
|                                                                                                    |                                                                                                    |

Markieren Sie in der Objektliste den Datensatz <u>Ultrasound Signal [1]</u>. In der Vorschau können Sie die Signalform erkennen.

Wählen Sie nun in dem Menü <u>Einfügen[Analysen] > Spektralanalyse [2]</u> den Eintrag <u>Fourier-Spektrum [3]</u> aus. FlexPro legt nun ein Analyseobjekt zur Berechnung des Fourier-Spektrums an.

| Fourier-Spektralanalyse 'Ultra | asound SignalSpektrum' Eigenschaften                                                                                                    | ? ×                                                                                    |
|--------------------------------|----------------------------------------------------------------------------------------------------|----------------------------------------------------------------------------------------|
| Allgemein                      | Spektralprozedur                                                                                                    |                                                                                        |
| Parameter                      | Fourier-Spektrum für äquidistante Daten                                                                                                    |                                                                                        |
| Berechnungen                   | Spektrumtyp                                                                                                    |                                                                                        |
| Formatierung                   | Amplitude Varianz Ter                                                                                                    | zen (Summen)                                                                           |
| Daten                          | ORMS Magnitude <sup>2</sup> (Ter                                                                                                    | zen (BMS)                                                                              |
| Optionen                       | ○ Amplitude <sup>2</sup> ○ Magnitude ○ Ter                                                                                                    | zen (Quadratsummen)                                                                    |
| Ergebnis                       | B. Referenz:     Somert     Somert | aven (Mittelwerte)<br>aven (Summen)<br>aven (RMS)<br>aven (Quadratsummen)<br>Amplitude |
|                                | Parameter                                                                                                    |                                                                                        |
|                                | FFT-Länge: Datenlänge V 🕨                                                                                                    |                                                                                        |
|                                |                                                                                                    | Abbrechen Übernehmen                                                                   |

In dem sich nun öffnenden Dialogfeld <u>Eigenschaften</u> lassen Sie bitte alle Einstellungen unverändert und schließen es mit <u>OK</u>. Die Spektralanalyse wird für dieses Beispiel mit der Voreinstellung im Dialogfeld durchgeführt.

| बि ५ ४ ८ । वि व                                                                                                    | Projektdatenbank1 - FlexPro Developer Suite                                                                                                    | ר ם ×                                                                                                    |
|----------------------------------------------------------------------------------------------------|----------------------------------------------------------------------------------------------------|----------------------------------------------------------------------------------------------------|
| Datei Start Einfügen Daten Ansicht Entwicklertools                                                                                                    |                                                                                                    | 0                                                                                                    |
| Ordner Dokament Arbeitsbildt<br>Container<br>Container                                                                                                    | Liver III Spatientabelle → III Medium III Spatientabelle → III Medium III Strategie A Spatientabelle → III Sectored III Sectored IIII Sectored III Sectored IIII Sectored III Sectored III Sectored III | Datensatz<br>∑ Signal × Assignet Septitude Tritter Kurreth,<br>Assistent → analyter analyter Assistent ∧ Call Advect → Analyten ∧ Call Advect → Analyten → Analyten → Analyten → An |
|                                                                                                    |                                                                                                    | Daten-Explorer ▼ 3 ×                                                                                                    |
| spines                                                                                                    |                                                                                                    | ■ FPAccess         File folder         21/11/7.           ■ Tutorials         File folder         21/11/7.           ■ VBA         File folder         21/11/7.           ■ Analysis.fpd         1.801 K8         Files folder         21/11/7.           ■ Analysis.fpd         1.801 K8         Files folder         21/11/7.           ■ Analysis.fpd         1.801 K8         Files folder         21/10/7.           ■ Data Query         4.071 K8         Files fore Project         19/09/7.           ■ Data Query         4.071 K8         Files fore Project         19/09/7.           ■ Data Query         4.22248         Files fore Project         19/09/7.                                                                                                    |
| Cursor einschalten<br>Dynamische Achten und Kurvenzüge<br>Falben der Datenstätze berücksichtigen<br>X Assistent für Liniendiagramme                                                                                                    |                                                                                                    | FPScript/pd 3.433 K8 FlexPro Project 04/17/     Order Tackin. 8365 K8 FlexPro Project 19/09/     Presentation 1089 K8 FlexPro Project 19/09/     Ejenschatten * # * *                                                                                                    |
|                                                                                                    |                                                                                                    | 2 4 2*10<br>Analyscobjekt Fourier Spektrum<br>Name<br>Kategorie<br>Geoffnet<br>Schreibgeschützt Falsch<br>Erstelldatum<br>21/11/2024 13:46:32 ▼<br>If Eigenschaften<br>Eigenschaften<br>21/11/2024 13:46:32 ▼                                                                                                    |
| Ordner 👻 👎 🛪 Objektliste                                                                                                    |                                                                                                    | 👻 A X Vorschau 💌 A X                                                                                                    |
| Measurement 1       •       ■       ■       ●       •       ●       ●       Projektdatenbank!         ● Projektdatenbank!       ■       ●       Measurement 1       ■       ●       ●       ●       ●       ●       ●       ●       ●       ●       ●       ●       ●       ●       ●       ●       ●       ●       ●       ●       ●       ●       ●       ●       ●       ●       ●       ●       ●       ●       ●       ●       ●       ●       ●       ●       ●       ●       ●       ●       ●       ●       ●       ●       ●       ●       ●       ●       ●       ●       ●       ●       ●       ●       ●       ●       ●       ●       ●       ●       ●       ●       ●       ●       ●       ●       ●       ●       ●       ●       ●       ●       ●       ●       ●       ●       ●       ●       ●       ●       ●       ●       ●       ●       ●       ●       ●       ●       ●       ●       ●       ●       ●       ●       ●       ●       ●       ●       ●       ●       ● <td< th=""><th>ank: Projektdatenbank1'   typ Gredent am Inhalt  Ordner 21/11/2024 13:8222 3 Objekt 0:1 Kan Wert  Datensatz 21/11/2024 13:8222 Signal mit 4.578 64-88 File8komma-Punkten  Datensatz 21/11/2024 13:8222 Signal mit 4.578 64-88 File8komma-Punkten  Datensatz 21/11/2024 13:8222 Signal mit 4.578 64-88 File8komma-Punkten  Dotumer 21/11/2024 13:822  Fourier-Sp 21/11/2024 13:46:32  Signal mit 2.290 64-88 File8komma-Punkten</th><th>[V, s]         [M, s]           [d8, Hz]         If Vortfall         O possibilitie Hills</th></td<> | ank: Projektdatenbank1'   typ Gredent am Inhalt  Ordner 21/11/2024 13:8222 3 Objekt 0:1 Kan Wert  Datensatz 21/11/2024 13:8222 Signal mit 4.578 64-88 File8komma-Punkten  Datensatz 21/11/2024 13:8222 Signal mit 4.578 64-88 File8komma-Punkten  Datensatz 21/11/2024 13:8222 Signal mit 4.578 64-88 File8komma-Punkten  Dotumer 21/11/2024 13:822  Fourier-Sp 21/11/2024 13:46:32  Signal mit 2.290 64-88 File8komma-Punkten                                                                                                    | [V, s]         [M, s]           [d8, Hz]         If Vortfall         O possibilitie Hills                                                                                                    |
| Bereit                                                                                                    |                                                                                                    |                                                                                                    |

In der Objektliste wird das Analyseobjekt mit dem Namen <u>Ultrassound SignalSpektrum angezeigt [1]</u>. Dies repräsentiert die Spektralanalyse des Ultraschallsignals und kann wie ein Datensatz verwendet werden. Um dieses berechnete Spektrum in einem Diagramm darzustellen, wählen Sie <u>Einfügen[Diagramme] > Linie > Linien [2]</u>.

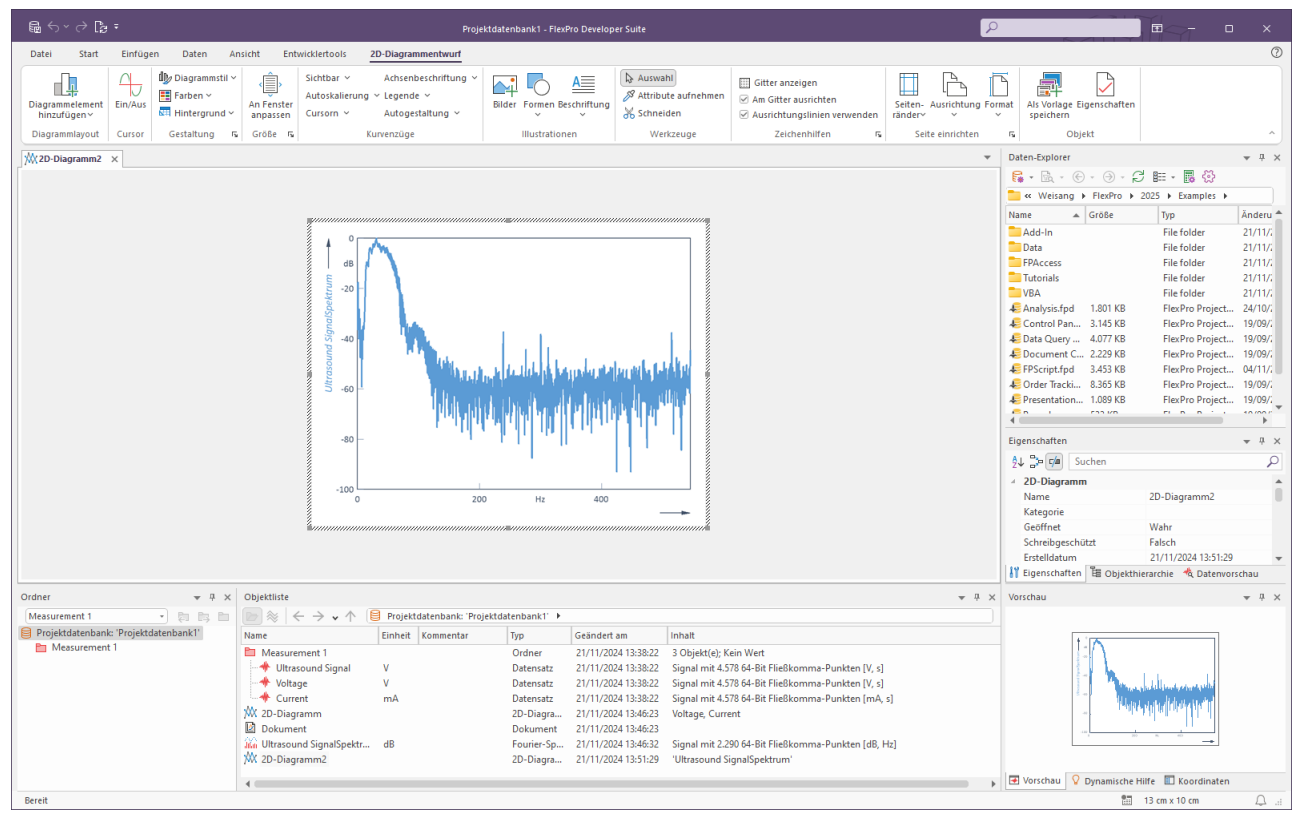

Das neue Diagramm mit der Spektralanalyse wird dann in einem neuen Fenster dargestellt. Schließen Sie nun das Diagramm.

Hinweis Sie können auch eigene Berechnungen als FlexPro-Formeln anlegen. Assistenten unterstützen Sie.

Weiter geht's mit: Automatische Darstellung und Berechnung von Daten auf Tastendruck 291.

# Automatische Darstellung und Berechnung von Daten auf Tastendruck

| R 4 y A B                             |                                                                                                    |                                                                                   |                                                         |                                   |                                          |                                                                                    |                                   |
|---------------------------------------|----------------------------------------------------------------------------------------------------|-----------------------------------------------------------------------------------|---------------------------------------------------------|-----------------------------------|------------------------------------------|------------------------------------------------------------------------------------|-----------------------------------|
| Engliss ⊂ Lgi∓                        |                                                                                                    | Project Database1 [Sicherheitskopie] - FlexP                                      | ro Developer Suite                                      |                                   |                                          | ✓ Was möchten Sie tun?                                                             |                                   |
| Datei Start Einfügen Daten Ansicht    | Entwicklertools Dokumententwurf                                                                      |                                                                                   |                                                         |                                   |                                          |                                                                                    | 0                                 |
| Dokumentelement<br>einfügen ×         | Haufheben<br>Gehe zu:                                                                                | ✓ Kopf- und Fußzeile<br>☐ Gerade & unge<br>☐ Seiten untersch<br>☐ Seiten untersch | erade<br>niedlich Bilder Formen Beschriftung            | Datum<br>Outrzeit<br>Seitennummer | Attribute aufnehmen<br>Schneiden<br>Zoom | Gitter anzeigen<br>✓ Am Gitter ausrichten<br>✓ Ausrichtungslinien verwenden<br>\$2 | Vorlage Eigenschaften<br>zeichern |
| Dokumentlayout Cursor Seite           | Abschnitt Seite einrichten 5                                                                         | Kopfbereich                                                                       | Illustrationen                                          | Felder                            | Werkzeuge                                | Zeichenhilfen 😼                                                                    | Objekt ^                          |
| Dokument2 ×                           |                                                                                                    |                                                                                   |                                                         |                                   |                                          | Daten-Explorer                                                                     | * † ×                             |
|                                       |                                                                                                    |                                                                                   |                                                         |                                   |                                          | 🖡 • 🗟 • 🕞 • 🦪 • 🞜                                                                  | 💷 • 🖪 💮                           |
|                                       |                                                                                                    |                                                                                   |                                                         |                                   |                                          | 📒 « Weisang + FlexPro + 2                                                          | 025 • Examples •                  |
|                                       |                                                                                                    |                                                                                   |                                                         |                                   |                                          | Name 🔺 Größe                                                                       | Typ Änderungsda 📤                 |
|                                       |                                                                                                    |                                                                                   |                                                         |                                   |                                          | Add-In                                                                             | File folder 31/10/2024 1          |
|                                       |                                                                                                    |                                                                                   |                                                         |                                   |                                          | Data                                                                               | File folder 31/10/2024 1          |
|                                       |                                                                                                    |                                                                                   |                                                         |                                   |                                          | FPAccess                                                                           | File folder 31/10/2024 1          |
|                                       |                                                                                                    |                                                                                   |                                                         |                                   |                                          | Tutorials                                                                          | File folder 31/10/2024 1          |
|                                       |                                                                                                    |                                                                                   |                                                         |                                   |                                          | VBA                                                                                | File folder 31/10/2024 1          |
|                                       |                                                                                                    |                                                                                   |                                                         |                                   |                                          | Control Papels and C 214                                                           | FlexPro Proj 24/10/2024 C         |
|                                       |                                                                                                    |                                                                                   |                                                         |                                   |                                          | Pata Query and Seri 4.07                                                           | FlexPro Proj 19/09/2024 1         |
|                                       |                                                                                                    |                                                                                   |                                                         |                                   |                                          | Document Collection 2.22                                                           | FlexPro Proj 19/09/2024 1         |
|                                       |                                                                                                    |                                                                                   |                                                         |                                   |                                          |                                                                                    |                                   |
|                                       |                                                                                                    |                                                                                   |                                                         |                                   |                                          | Eigenschaften                                                                      | * # ×                             |
|                                       |                                                                                                    |                                                                                   |                                                         |                                   |                                          | AL Do Ca Suchen                                                                    | 0                                 |
|                                       |                                                                                                    |                                                                                   |                                                         |                                   |                                          |                                                                                    | -                                 |
|                                       |                                                                                                    |                                                                                   |                                                         |                                   |                                          | A Dokument                                                                         | Delementa                         |
|                                       |                                                                                                    |                                                                                   |                                                         |                                   |                                          | Name                                                                               | Dokument2                         |
|                                       |                                                                                                    |                                                                                   |                                                         |                                   |                                          | Kategorie                                                                          |                                   |
|                                       |                                                                                                    |                                                                                   |                                                         |                                   |                                          | Geottnet                                                                           | Vanr                              |
|                                       |                                                                                                    |                                                                                   |                                                         |                                   |                                          | Schreibgeschutzt                                                                   | Faisch                            |
|                                       |                                                                                                    |                                                                                   |                                                         |                                   |                                          | Erstelldatum                                                                       | 05/11/2024 16:17:25               |
|                                       |                                                                                                    |                                                                                   |                                                         |                                   |                                          | Hypenink                                                                           | 5-11                              |
|                                       |                                                                                                    |                                                                                   |                                                         |                                   |                                          | Gesperrt                                                                           | Falsch                            |
|                                       |                                                                                                    |                                                                                   |                                                         |                                   |                                          | Nicht indizieren                                                                   | Falsch v                          |
|                                       |                                                                                                    |                                                                                   |                                                         |                                   |                                          | 🕌 Eigenschaften 📱 Objekthiera                                                      | archie 🔌 Datenvorschau            |
| Ordner v 7 ×                          | Objektliste                                                                                          |                                                                                   |                                                         |                                   | ▼ ₽ >                                    | × Vorschau                                                                         | <b>→</b> ₽ ×                      |
| Measurement 1 * 🐉 🛤 🖿                 | $\bowtie$ $\Leftrightarrow$ $\leftrightarrow$ $\rightarrow$ $\checkmark$ $\Leftrightarrow$ Projektda | tenbank: 'Project Database1'                                                      |                                                         |                                   |                                          |                                                                                    |                                   |
| Projektdatenbank: 'Project Database1' | Name Einheit                                                                                         | Kommentar Typ Geänd                                                               | lert am Inhalt                                          |                                   |                                          |                                                                                    |                                   |
| Measurement 1                         | Measurement 1                                                                                        | Ordner 05/11,                                                                     | /2024 10:20:17 3 Objekt(e); Kein Wert                   |                                   |                                          |                                                                                    |                                   |
|                                       | -+ Ultrasound Signal V                                                                               | Datensatz 05/11,                                                                  | /2024 10:29:36 Signal mit 4,578 32-Bi                   | t Fließkomma-Punkten [V, s]       |                                          |                                                                                    |                                   |
|                                       | Voltage V                                                                                            | Datensatz 05/11,                                                                  | /2024 10:29:36 Signal mit 4,578 32-Bi                   | t Fließkomma-Punkten [V, s]       |                                          |                                                                                    |                                   |
|                                       | Current mA                                                                                           | Datensatz 05/11,                                                                  | /2024 10:29:36 Signal mit 4,578 32-Bi                   | t Fließkomma-Punkten [mA, s]      |                                          |                                                                                    |                                   |
|                                       | M 2D-Diagramm                                                                                        | 2D-Diagram 05/11,                                                                 | /2024 12:40:46 Voltage, Current                         |                                   |                                          |                                                                                    |                                   |
|                                       | Dokument     Dokument     Dokument     Dokument                                                      | Dokument 05/11,                                                                   | /2024 14:53:02<br>/2024 16:00:27 Signal mit 2 200 64 Pi | t Eliaßkomma-Dunktan (dP Lis)     |                                          |                                                                                    |                                   |
|                                       | 2D-Diagramm2                                                                                         | 2D-Diagram 05/11                                                                  | /2024 16:05:58 Ultrasound SignalSpe                     | ktrum'                            |                                          |                                                                                    |                                   |
|                                       | Dokument2                                                                                            | Dokument 05/11                                                                    | /2024 16:17:25                                          |                                   |                                          |                                                                                    |                                   |
|                                       |                                                                                                    |                                                                                   |                                                         |                                   |                                          | 🗷 Vorschau 💡 Dynamische Hilt                                                       | fe 🔲 Koordinaten                  |
| Bereit                                |                                                                                                    |                                                                                   |                                                         |                                   | 83                                       | X: 26 cm Y: 0.5 cm 47%                                                             | + Q                               |

Legen Sie ein neues Dokument an, indem Sie auf <u>Einfügen[Container] > Dokument</u> klicken.

|                                                                  | Project Database1                                                                                                    | [Sicherheitskopie] - FlexPro Developer Suite                                                                                                    |                                                                                                    | ₽ Was                                                                                                    | möchten Sie tun?                                                                                                    | ×                                                                                                    |
|------------------------------------------------------------------|----------------------------------------------------------------------------------------------------|----------------------------------------------------------------------------------------------------|----------------------------------------------------------------------------------------------------|----------------------------------------------------------------------------------------------------|----------------------------------------------------------------------------------------------------|----------------------------------------------------------------------------------------------------|
| Datei Start <b>Einfügen</b> Daten Ansicht                        | Entwicklertools                                                                                                    |                                                                                                    |                                                                                                    |                                                                                                    |                                                                                                    | 0                                                                                                    |
| Ordner Dokument Arbeitsblatt<br>Container                        | På # Box-Plot *               Wachen *             With Kontur *             Line *            Mar Fläche *              III Farbfeldmatrix *           Polar *              Worthantik *           Diagramme              Line *                                                                                                    | Ballentabelle * Medium<br>Ballentabelle * Medium<br>Ballentabelle * Ballentabelle *<br>Tabellen Sonstige                                                                                                    | ormel Python-Formel Datenabirage                                                                                                    | Analyse-<br>ssistent Signal- Spektral-<br>analyse analyse                                                                                                    | Filter Kurven-<br>Analysen                                                                                                    | ahren Akustik                                                                                                    |
| Dokument2 X                                                      |                                                                                                    |                                                                                                    |                                                                                                    | ▼ Daten-E                                                                                                    | plorer                                                                                                    | * # ×                                                                                                    |
|                                                                  | + Litrasour                                                                                                    |                                                                                                    |                                                                                                    | FAC Set 10 and 10 and 10 a | Image: Section 2016       Image: Section 2016         Veixing: P. ResPro P: 2005       File folder         Image: Section 2016       File folder         Image: Section 2016       File folder         Image: Section 2016       File folder         Image: Section 2016       File folder         Image: Section 2016       File folder         Image: Section 2017       File Section 2016         Image: Section 2017       File Section 2016         Image: Section 2016       File Section 2016         Image: Section 2016       File Section 2016         Image: Section 2016       File Section 2016         Image: Section 2016       File Section 2016         Image: Section 2017       File Section 2016         Image: Section 2016       File Section 2016         Image: Section 2016       File Section 2016         Image: Section 2017       File Section 2017         Image: Section 2017       File Section 2017         Image: Section 2017       File Section 2017         Image: Section 2017       File Section 2017         Image: Section 2017       File Section 2017         Image: Section 2017       File Section 2017         Image: Section 2017       File Section 2017         Image: Section 2017       File                                                                                                    | 22<br>ks - ,<br>13/10/0204 1<br>13/10/0204 1<br>13/10/0204 1<br>13/10/0204 1<br>13/10/0204 1<br>13/10/0204 1<br>13/10/0204 1<br>- 24/10/0204 1<br>- 9/99/0204 1<br>- 19/99/0204 1<br>- 19/99/0204 1<br>- |
| Ordner 💌 👎 🗙                                                     | Objektliste                                                                                                    |                                                                                                    |                                                                                                    |                                                                                                    |                                                                                                    | ₩ # ×                                                                                                    |
| Measurement 1  Projektdatenbank: Project Database1 Measurement 1 | Name     Enheit     Kommentar       Messurement 1     Enheit     Kommentar       Wetage     Uttrasound Signal     1       Okument     1     1       Okument     1     1       Wassound Signal     1     1       Obsument     0     1       Obsument     0     0       Dokument     0     0       Dokument     0     0       Dokument2     0     0 | Databaset *         Form         Gelindert am         Inhalt           Type         Gelindert am         Inhalt         Ocridner         0.5/11/2024 10:20:17         3 Objekt           Datensatz         0.5/11/2024 10:23:45         Signal m         Datensatz         0.5/11/2024 10:23:45         Signal m           Datensatz         0.5/11/2024 16:27:23         Signal m         Datensatz         0.5/11/2024 16:46         Voltage           Dokument         0.5/11/2024 16:03:35         Signal m         Signal m         Doltages         Doltages           Do-Diagram.         0.5/11/2024 16:05:35         'Ultrasou         Dokument         0.5/11/2024 16:345         'Ultrasou | t(c); Kein Wert<br>tic); Kein Wert<br>tic 4,578 22-81; FielBkomma-Punkten [V, s]<br>tic 4,578 22-81; FielBkomma-Punkten [V, s]<br>Current<br>tic 2,290 64-81; FielBkomma-Punkten [d8, Hz]<br>und SignalSpektrum' | E Vors                                                                                                    | 0.340784<br>0.340724<br>0.359727<br>0.359727<br>0.411<br>4.11<br>August August Augus | 139                                                                                                    |
| Bereit                                                           |                                                                                                    |                                                                                                    |                                                                                                    | 1 X: 3.5 cm                                                                                                    | f: 28.5 cm 47%                                                                                                    | - + Q _                                                                                                    |

Markieren Sie in der Objektliste den Datensatz <u>Ultrasound Signal [1]</u>. Ziehen Sie diesen Datensatz mit der gedrückten linken Maustaste auf das Dokument [2] und platzieren Sie ihn an der gewünschten Stelle. Nach dem Loslassen der Maustaste wird der Datensatz im Dokument dargestellt [3].

**Hinweis** Es ist also auch möglich, einen Datensatz direkt in ein Dokument zu ziehen, ohne erst ein Diagramm anzulegen. Bei dieser Vorgehensweise wird automatisch ein Diagramm im Dokument angelegt.

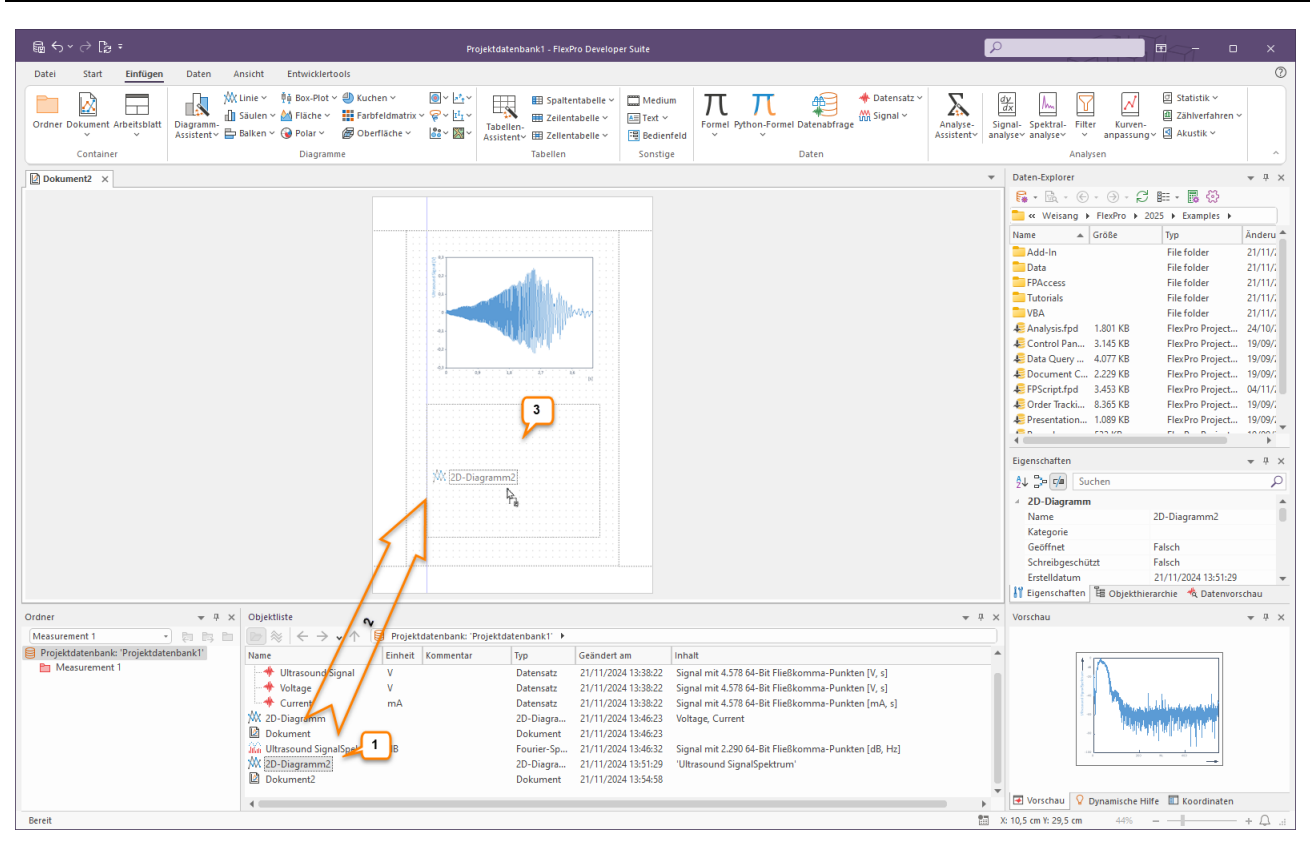

Markieren Sie jetzt das Diagramm <u>2D-Diagramm2 [1]</u> mit der Spektralanalyse und platzieren Sie dieses Diagramm in dem Dokument, indem Sie das Diagramm in der Objektliste mit der linken Maustaste markieren und bei gedrückter Maustaste an die gewünschte Position im Dokument bringen [2] und dort fallen lassen [3].

| ፼ ⇔∽ े ╠ ፣                                            |                                                                                                    | Projektdate                                    | enbank1 - FlexPro Develo                                                                                                    | per Suite                                                                                                    |                                                                                                    | R                                            |                                               | ■~- □                                             | ×       |
|-------------------------------------------------------|----------------------------------------------------------------------------------------------------|------------------------------------------------|----------------------------------------------------------------------------------------------------|----------------------------------------------------------------------------------------------------|----------------------------------------------------------------------------------------------------|----------------------------------------------|-----------------------------------------------|---------------------------------------------------|---------|
| Datei Start Einfügen Daten A                          | nsicht Entwicklertools                                                                                                    |                                                |                                                                                                    |                                                                                                    |                                                                                                    |                                              |                                               |                                                   | 0       |
| Ordner Dokument Arbeitsblatt<br>Container             | Linie ~ †† Box-Plot ~ (1) Kucl<br>Säulen ~ 🚵 Fläche ~ 👯 Fart<br>Balken ~ 🎯 Polar ~ 🝘 Obe<br>Diagramme                              | nen × () × · · · · · · · · · · · · · · · · · · | Spaltentabelle ~     En- nt~    Zellentabelle ~     Tabellen                                                                                                    | Medium  Text  Bedienfeld  Sonstige                                                                                                    | Formel Python-Formel Datenabfrage                                                                                                    | tensatz ~<br>nal ~<br>Analyse-<br>Assistent~ | gnal- Spektral-<br>alysev analysev V Analysen | ☑ Statistik ∽<br>셸 Zählverfahren ∽<br>☑ Akustik ∽ |         |
| Dokument2                                             |                                                                                                    |                                                |                                                                                                    |                                                                                                    |                                                                                                    |                                              | Daten-Explorer                                |                                                   | * I X   |
| Dokument2 ×                                           |                                                                                                    |                                                |                                                                                                    |                                                                                                    |                                                                                                    | •                                            | Daten-Daplorer                                | E · E · E · E · E · · E · · · · · · · ·           |         |
| L                                                     |                                                                                                    |                                                |                                                                                                    |                                                                                                    |                                                                                                    |                                              | ligenschaften 🗄 Objekthier                    | archie 🔥 Datenvors                                | chau    |
| Ordner v 4 ×                                          | Objektliste                                                                                                    | 9                                              |                                                                                                    |                                                                                                    |                                                                                                    | * ů ×                                        | Vorschau                                      |                                                   |         |
| Measurement 1   Projektdatenbank: "Projektdatenbank1" |                                                                                                    | Projektdatenbank: 'Projektda                   | tenbank1' >                                                                                                    | nt ann                                                                                                    | - 11                                                                                                    | l                                            |                                               |                                                   |         |
| Messurement 1                                         | Voltage Voltage Current Dokument Dokument Voltaguntum Dokument Voltaguntum Dokument Dokument Dokument Dokument Dokument2 Dokument2 | V<br>V<br>mA<br>dB                             | Openation         Openation           Datensatz         21/11/2           Datensatz         21/11/2           Datensatz         21/11/2           Dobumsatz         21/11/2           Dokument         21/11/2           Dourier-Sp         21/11/2           Doligra         21/11/2           Doligra         21/11/2           Doligra         21/11/2           Dokument         21/11/2 | Inne         Inne           0224 13:38:22         Sign           0224 13:38:22         Sign           0224 13:38:22         Sign           0224 13:46:23         Volt           024 13:46:23         Volt           024 13:46:24         Sign           024 13:46:32         Sign           024 13:46:32         Sign           024 13:51:29         'Ult           024 13:59:48         'Ult | na alm t4.578 64-Bit Fließkomma-Punkten [V, s<br>nal mä 4.578 64-Bit Fließkomma-Punkten [V, s<br>nal mä 4.578 64-Bit Fließkomma-Punkten [mä<br>tage, Current<br>nal mä 2.290 64-Bit Fließkomma-Punkten [dB,<br>rassound SignalSpektrum' | ]<br>]<br>, s]<br>H2]                        | Nichts m                                      | arkiert.                                          |         |
| Paraik                                                | 4                                                                                                    |                                                |                                                                                                    |                                                                                                    |                                                                                                    | +                                            | Vorschau V Dynamische Hilf                    | e 🔟 Koordinaten                                   | . 0     |
| Bereit                                                |                                                                                                    |                                                |                                                                                                    |                                                                                                    |                                                                                                    | 20                                           | X: 10,5 cm Y: 29,5 cm 44%                     | _                                                 | + 🗘 .:: |

Wir haben nun ein fertiges Dokument mit dem Ultraschallsignal und der Spektralanalyse dieses Signals aus der <u>Messung 1</u>.

Alle Objekte, aus denen Sie Ihre Auswertung zusammengestellt haben, bilden ein dynamisches Netzwerk, welches im Fenster <u>Objekthierarchie</u> angezeigt wird. Sie können deshalb die Auswertung direkt als Vorlage zur Auswertung weiterer Messungen verwenden. Importieren Sie jetzt die Datei Messung 2 aus dem Datenordner.

Hinweise zu den entsprechenden Importverfahren finden Sie unter:

- Excel-Daten importieren 8
- <u>Messgerätedaten importieren</u> 11
- <u>Textdaten (ASCII-Daten) importieren</u>

In FlexPro wird nun ein zweiter Ordner mit dem Namen <u>Messung 2</u> angelegt und aktiviert (erkennbar am roten Ordnersymbol) [1]. Der Inhalt des aktivierten Ordners wird eingeblendet [2] und alle geöffneten Fenster werden aktualisiert, da die Option <u>Start[Aktualisierung] > Automatisch</u> markiert ist [3].

|                                                                                         | Projektdatenbank1 - FlexPro Developer Suite           |                                                  |                          |                     |                                                                                                    |                                                                      |                                                            |                                                                                         |                                                             | - ×       |
|-----------------------------------------------------------------------------------------|-------------------------------------------------------|--------------------------------------------------|--------------------------|---------------------|----------------------------------------------------------------------------------------------------|----------------------------------------------------------------------|------------------------------------------------------------|-----------------------------------------------------------------------------------------|-------------------------------------------------------------|-----------|
| Datel Start Einfügen Daten Ansicht Entwicklertools                                      |                                                       |                                                  |                          |                     |                                                                                                    |                                                                      |                                                            |                                                                                         |                                                             |           |
| Einfügen & Ausschneiden<br>Einfügen & Format übertragen<br>Zwischenablage Externe Daten | Suchen<br>Bearbeiten                                  | en<br>isieren<br>ung erzwingen<br>Aktualisierung | Als Vorlage<br>speichern | Exportieren 🔆 Einf  | neiten ändern 🔡 Kategu<br>ormel wandeln 🚊 Nach i<br>vatensatz wandeln 🔤 Nach i<br>Markierte Objekte | orisieren 🔒 Schreibgeschützt<br>oben 🥫 Gesperrt ~<br>unten 🗙 Löschen | Ordner<br>(de-jaktivieren 🔁 Va<br>Aktiver Ordn             | origer ≣⊡ Öffnen<br>lächster ⊡ Umbenei<br>laterordner ॡ Hyperlini                       | t∫⊳ Abspielen<br>nnen 🕑 Eigenschaften<br>k folgen<br>Objekt | ^         |
|                                                                                         |                                                       |                                                  |                          |                     |                                                                                                    |                                                                      |                                                            | Daten-Explorer                                                                          |                                                             | * # X     |
|                                                                                         |                                                       |                                                  |                          |                     |                                                                                                    |                                                                      |                                                            |                                                                                         |                                                             |           |
|                                                                                         |                                                       |                                                  |                          |                     |                                                                                                    |                                                                      |                                                            | 🚞 ≪ Weisang ► FlexPro ► 2025 ► Examples ►                                               |                                                             |           |
|                                                                                         |                                                       |                                                  |                          |                     |                                                                                                    |                                                                      |                                                            | Name 🔺 Größ                                                                             | е Тур                                                       | Änderu 📤  |
|                                                                                         |                                                       |                                                  |                          |                     |                                                                                                    |                                                                      | Add-In<br>Data<br>FPAccess<br>Tutorials                    | File folder<br>File folder<br>File folder<br>File folder                                | 21/11/3<br>21/11/3<br>21/11/3<br>21/11/3                    |           |
|                                                                                         |                                                       |                                                  |                          |                     |                                                                                                    |                                                                      | VBA<br>Analysis.fpd 1.80<br>Control Pan 3.14<br>Data Ourse | File folder<br>I KB FlexPro Project<br>5 KB FlexPro Project                             | 21/11/.<br>24/10/.<br>19/09/.                               |           |
|                                                                                         |                                                       |                                                  |                          |                     |                                                                                                    |                                                                      | Data Query 4.07     Document C 2.22     FPScript.fpd 3.45  | KB FlexPro Project     KB FlexPro Project     KB FlexPro Project     KB FlexPro Project | 19/09/;<br>19/09/;<br>04/11/;                               |           |
|                                                                                         |                                                       |                                                  |                          |                     |                                                                                                    |                                                                      | Presentation 1.08                                          | KB FlexPro Project                                                                      | 19/09/i<br>                                                 |           |
|                                                                                         |                                                       |                                                  |                          |                     |                                                                                                    |                                                                      |                                                            | Datemorschau 👻 4 X<br>Mehrere Objekte markiert.                                         |                                                             |           |
|                                                                                         |                                                       |                                                  |                          |                     |                                                                                                    |                                                                      |                                                            | 🔐 Eigenschaften 📱 Objekthierarchie 🚸 Datenvorschau                                      |                                                             |           |
| ordner 👻 🖣 🗴 Objektliste 🛫 🖗                                                            |                                                       |                                                  |                          |                     |                                                                                                    |                                                                      | <del>▼</del> # ×                                           | Vorschau                                                                                |                                                             | * ů ×     |
| Measurement 2 💦 🍢 🖿                                                                     | Set ← → ↓ ↑ B Projektdatenbank: 'Projektdatenbank1' + |                                                  |                          |                     |                                                                                                    |                                                                      |                                                            |                                                                                         |                                                             |           |
| Projektdatenbank: 'Projektdatenbank1'                                                   | Name                                                  | Einheit Kommentar                                | Тур                      | Geändert am         | Inhalt                                                                                              |                                                                      |                                                            |                                                                                         |                                                             |           |
| Measurement 1 4                                                                         | Dokument                                              |                                                  | Dokument                 | 21/11/2024 13:46:23 |                                                                                                    |                                                                      |                                                            | 3 Objekte markiert.                                                                     |                                                             |           |
|                                                                                         | XX 2D-Diagramm2                                       |                                                  | 2D-Diagra                | 21/11/2024 13:51:29 | Ultrasound SignalSpektr                                                                             | um'                                                                  |                                                            |                                                                                         |                                                             |           |
| 1                                                                                       | Measurement 2 2                                       |                                                  | Ordner                   | 21/11/2024 13:59:48 | 3 Obiekt(e): Kein Wert                                                                              |                                                                      |                                                            |                                                                                         |                                                             |           |
| $\Box$                                                                                  | Ultrasound signal                                     | V                                                | Datensatz                | 21/11/2024 14:01:27 | Signal mit 4.578 64-Bit Fli                                                                         | eßkomma-Punkten [V, s]                                               |                                                            |                                                                                         |                                                             |           |
|                                                                                         |                                                       | V                                                | Datensatz                | 21/11/2024 14:01:27 | Signal mit 4.578 64-Bit Fli                                                                         | eßkomma-Punkten [V, s]                                               |                                                            |                                                                                         |                                                             |           |
|                                                                                         | + Current                                             | mA                                               | Datensatz                | 21/11/2024 14:01:27 | Signal mit 4.578 64-Bit Fli                                                                         | eßkomma-Punkten [mA, s]                                              |                                                            |                                                                                         |                                                             |           |
|                                                                                         | Jin Ultrasound SignalSpektr                           | qR                                               | Fourier-Sp               | 21/11/2024 13:46:32 | Signal mit 2.290 64-Bit Fli                                                                         | előkomma-Punkten [dB, Hz]                                            | *                                                          | -                                                                                       | _                                                           |           |
|                                                                                         | •                                                     |                                                  |                          |                     |                                                                                                    |                                                                      | •                                                          | Vorschau 🖓 Dynan                                                                        | nische Hilfe 🔳 Koordinater                                  | n         |
| Bereit                                                                                  |                                                       |                                                  |                          |                     |                                                                                                    |                                                                      | ⊞ ×                                                        | (: -4,5 cm Y: 29 cm                                                                     | 44%                                                         | - + 🗘 .:: |
|                                                                                         |                                                       |                                                  |                          |                     |                                                                                                    |                                                                      |                                                            |                                                                                         |                                                             |           |

Hinweis Sie können jederzeit zwischen den einzelnen Messungen hin und her schalten, indem Sie den entsprechenden Unterordner im Listenfeld <u>Unterordner aktivieren oder deaktivieren</u> auf der Symbolleiste des Fensters <u>Ordner</u> auswählen [4]. FlexPro aktualisiert alle Fenster automatisch, sofern die Option <u>Start[Aktualisierung]</u> > <u>Automatisch</u> markiert ist. Ansonsten können Sie die Aktualisierung auch manuell mit dem Befehl <u>Start[Aktualisierung]</u> > <u>Alle aktualisieren</u> vornehmen [5].

Wenn Sie möchten, können Sie nun noch weitere Möglichkeiten von FlexPro ausprobieren. Hier einige Vorschläge:

- Doppelklicken Sie auf das Objekt <u>UltraschallsignalSpektrum</u> und stellen Sie das Spektralformat von dB auf Amplitude um.
- Erstellen Sie eine Statistik der Messdaten und stellen Sie diese als Tabelle im Dokument dar.
- Exportieren Sie die komplette Auswertung als HTML-Web.
- Zeichnen Sie einige Bedienschritte als Makro auf.
- Erstellen Sie eine Formel zur Verrechnung von Datensätzen.

Suchen Sie in der Online-Hilfe nach entsprechenden Hilfethemen.

Im Setup von FlexPro sind weitere Beispielprojektdatenbanken aus verschiedensten Themengebieten enthalten.

Die Beispiele finden Sie im Ordner C:\Users\Public\Documents\Weisang\FlexPro\<%VERSION\_COMMERCIAL% >\Examples bzw. C:>Benutzer>Öffentlich>Öffentliche Dokumente>Weisang>FlexPro><% VERSION\_COMMERCIAL%>>Examples.

Unter anderem werden folgende Themengebiete abgedeckt:

- Präsentationsbeispiele
- Analysebeispiele
- Beispiele zu Messreihenauswertungen
- Datenabfrage und Dokumentensammlung
- FPScript-Beispiele
- Beispiele zur Ordnungsanalyse
- Sonstige Beispiele (SPC, Rundheit, etc.)

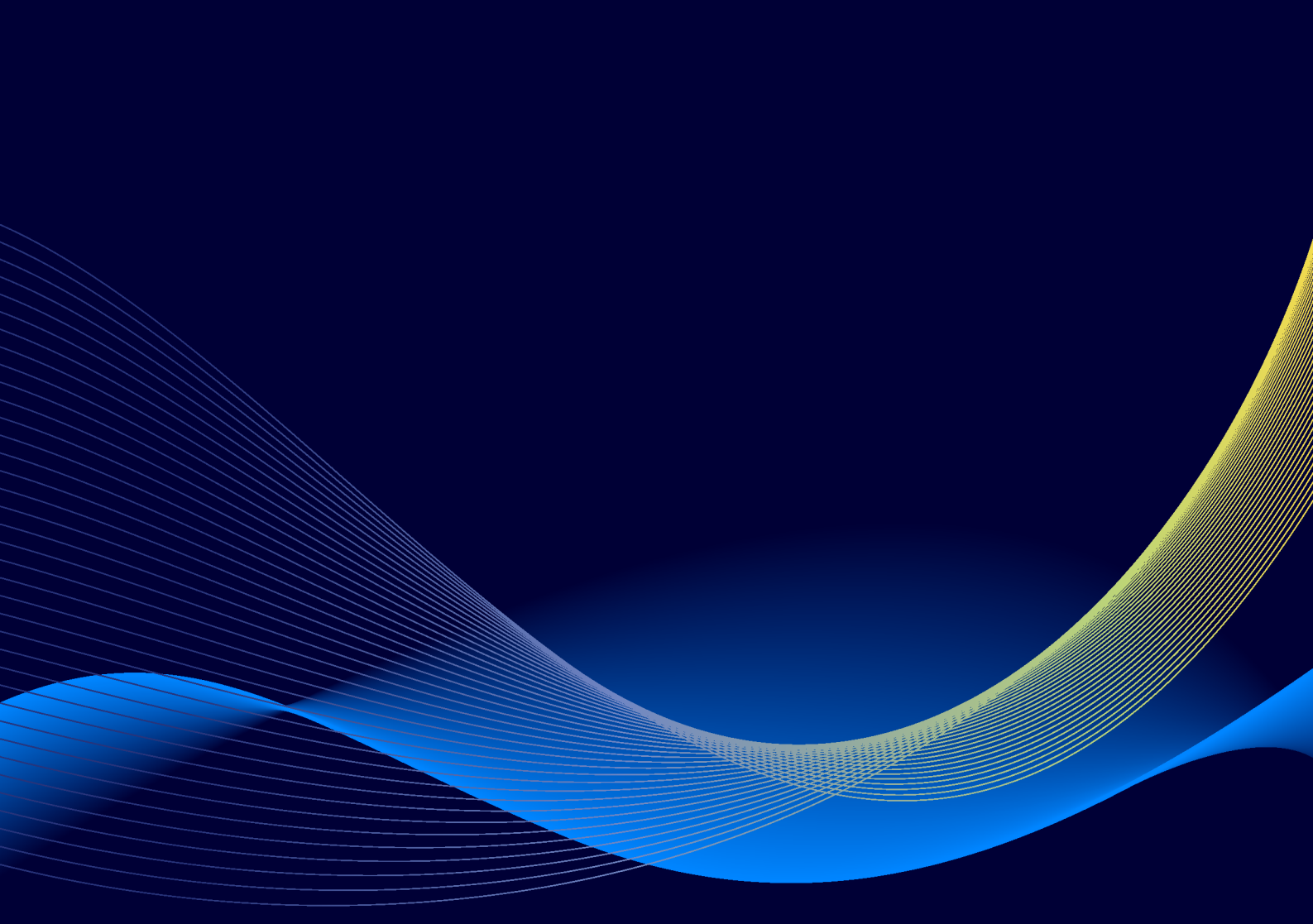

Die vorbezeichneten Firmen- und Softwarenamen sind eingetragene Warenzeichen der entsprechenden Unternehmen. FlexPro ist weltweit urheberrechtlich geschützt. Copyright ©1991-2024 Weisang GmbH. Portions Copyright ©1999 - 2012 Microsoft Corporation. Stand 16.05.2025. Änderungen und Irrtum vorbehalten.

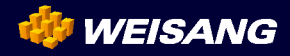